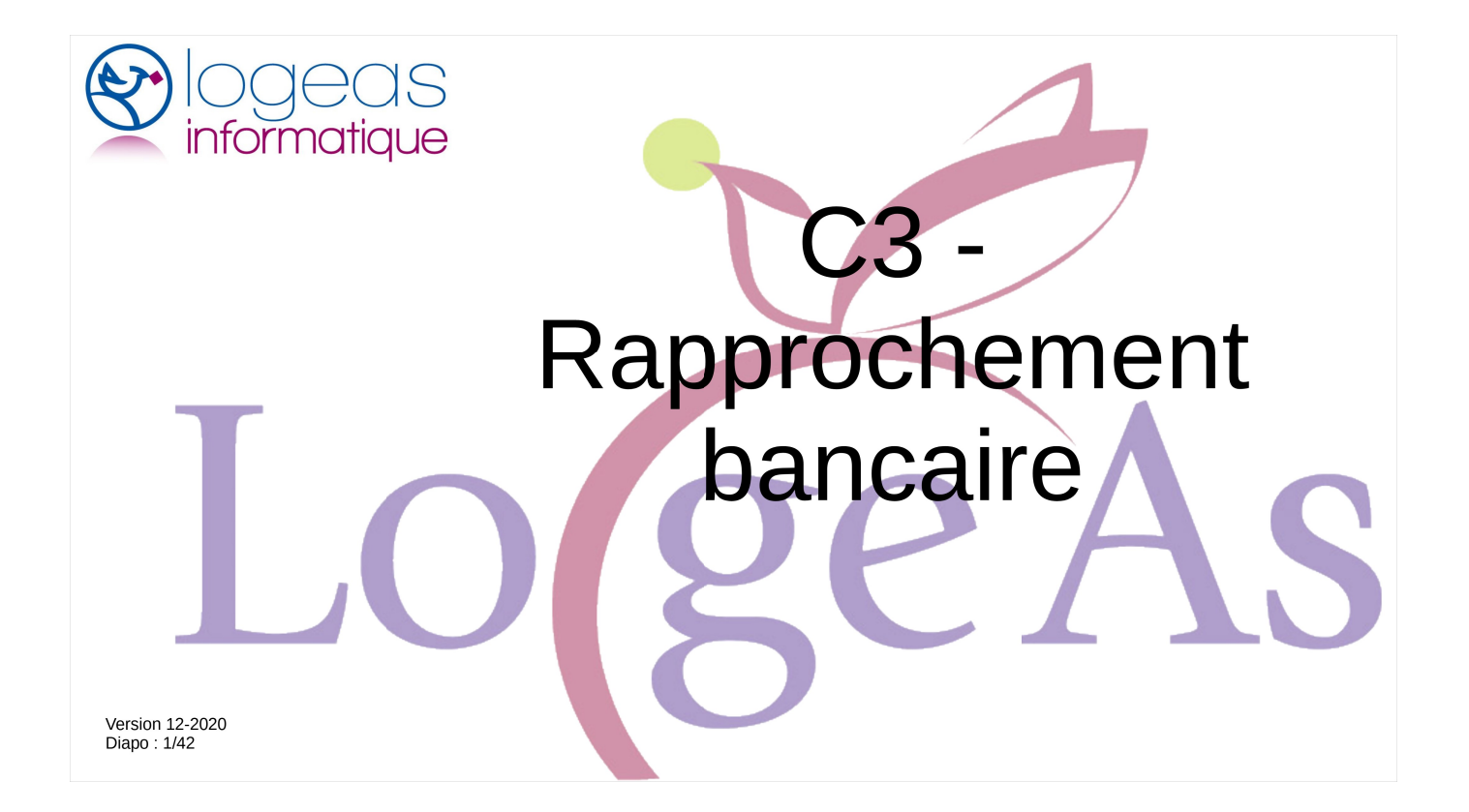

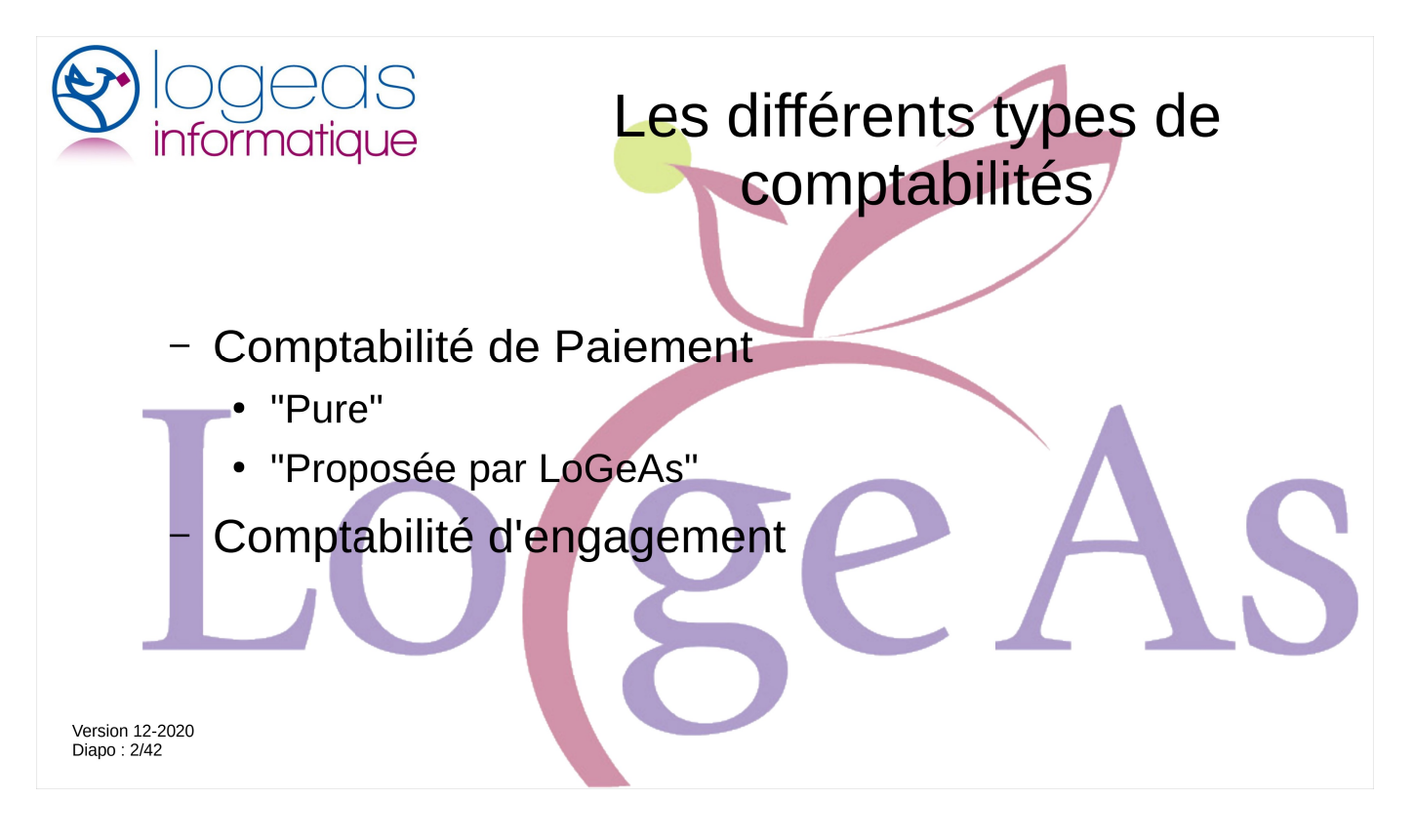

Il existe principalement deux modes de comptabilité. Si le problème du choix ne se pose pas pour les entreprises qui sont obligatoirement en comptabilité d'engagement, les associations et organisations assimilées peuvent parfois hésiter entre les deux. Je vous invite à vous reporter au texte de vos instances pour en savoir plus ou à suivre l'un des modules

« C1 - Types de comptabilités et leurs plans comptables»

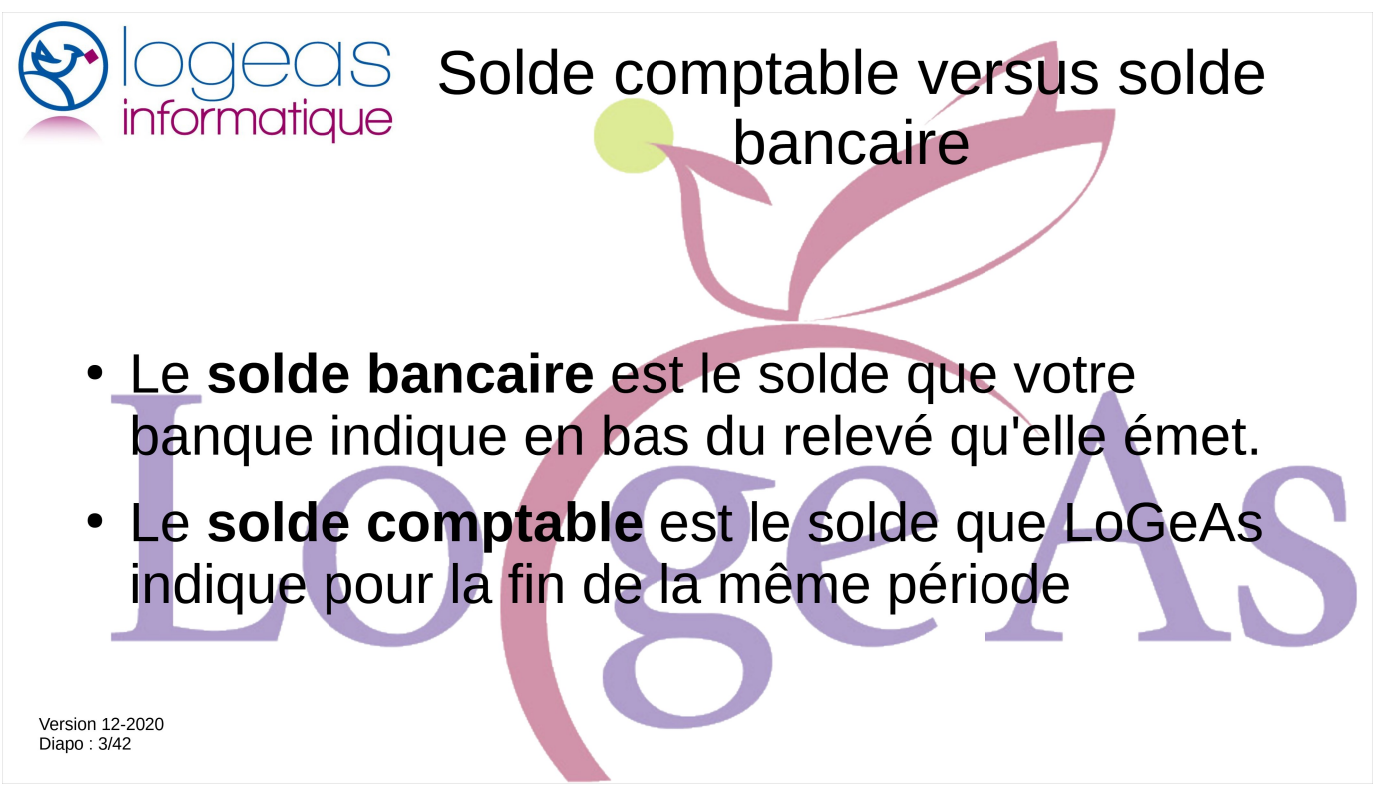

Avant d'aller plus loin, reprécisons trois notions qui vont nous suivre tout au long de cette formation.

Le **solde bancaire** est le solde que votre banque indique en bas du relevé qu'elle émet. Le **solde comptable** est le solde que votre logiciel de comptabilité indique pour la fin de la même période

Le but du **rapprochement bancaire** est donc de justifier cet écart.

En d'autres termes, l'idée est de se servir des deux comptabilités (celle que réalise la banque et la vôtre) pour « s'auto-vérifier ».

| informatique                                                             | Solde comptable versus solde bancaire                                                                                                    |
|--------------------------------------------------------------------------|----------------------------------------------------------------------------------------------------|
| comptabilité de<br>paiement ou de                                        | Solde bancaire<br>=                                                                                                    |
| trésorerie                                                               | Solde comptable                                                                                                    |
| comptabilité de<br>paiement avancée<br>&<br>comptabilité<br>d'engagement | Solde bancaire<br>=<br>Solde comptable<br>- les recettes enregistrées en comptabilité<br>et pas encore apparues sur le relevé<br>+ les dépenses enregistrées en<br>comptabilité et pas encore apparues sur le<br>relevé |

Si on fait de la « vraie » comptabilité de paiement, aussi appelée de trésorerie, le rapprochement bancaire n'a pas vraiment de sens dans la mesure où la saisie se fait à partir du relevé de banque et non à partir des pièces.

Nous vous invitons à ne pas procéder ainsi, car ce peut être source d'oubli, mais plutôt de faire la saisie à partir des pièces comptables au moment où vous constatez la recette ou quand vous faites la dépense. Dans ce cas, il y aura un écart entre la dépense que connaît LoGeAs, par exemple un chèque à un plombier que vous avez envoyé, mais que la banque ne connaît pas puisque qu'il traîne encore sur son bureau.

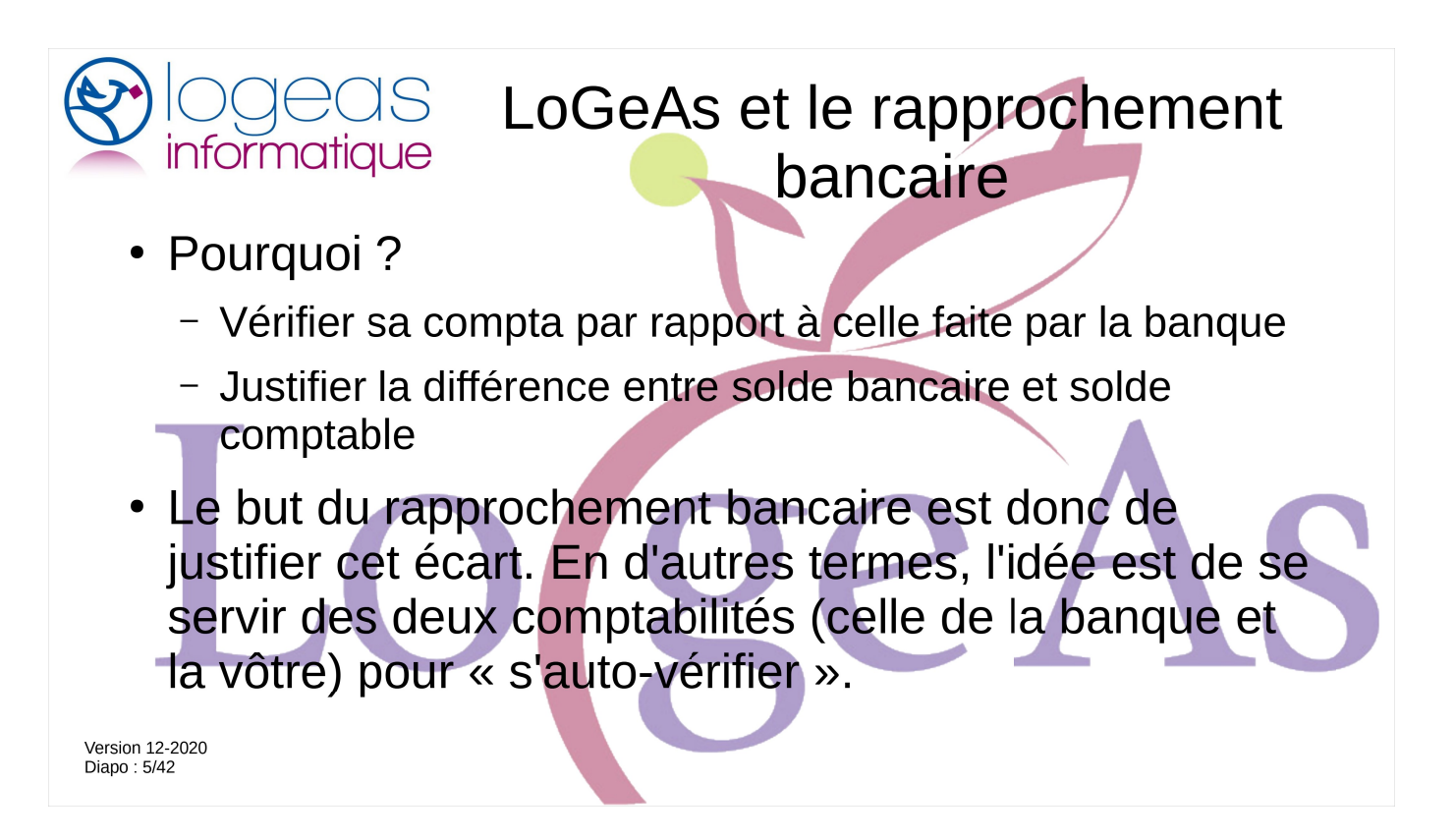

En résumé, le **rapprochement bancaire** est un donc un contrôle, réalisé par le trésorier dans le but de vérifier la concordance des deux comptes (compte de la comptabilité et extrait de compte) et le cas échéant de justifier les différences entre les soldes.

Le rapprochement bancaire consiste à associer (*pointer*) les opérations déjà enregistrées dans la comptabilité (LoGeAs) et à la banque pour faire apparaître des écritures isolées, c'est-à-dire enregistrées uniquement par la banque ou par le trésorier.

Ce rapprochement est bien sûr facilité par les outils mis à disposition dans LoGeAs, nous y reviendrons plus tard.

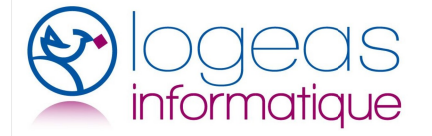

## Enjeux du rapprochement bancaire

Détecter :

- des oublis d'enregistrements,
- des agios, frais bancaires, que nous découvrons sur l'extrait de compte,
- des erreurs lors des enregistrements comptables,

 des décalages de certaines opérations enregistrées par le trésorier d'abord et que la
 Version 12-20 banque enregistre après, ou inversement.

L'ensemble de ces opérations permet de détecter des erreurs lors des enregistrements comme un oubli ou des erreurs commises, généralement par le trésorier, mais aussi parfois par la banque (chèque perdu par exemple).

En travaillant sur la différence entre le relevé et la comptabilité, il est ainsi possible de détecter :

- des oublis d'enregistrements,
- des agios, frais bancaires, que nous découvrons sur l'extrait de compte,
- des erreurs lors des enregistrements comptables,
- des décalages de certaines opérations entrées par le trésorier d'abord et que la banque enregistrera ultérieurement, ou inversement. L'opération comptable peut apparaître le mois suivant sur le relevé bancaire.

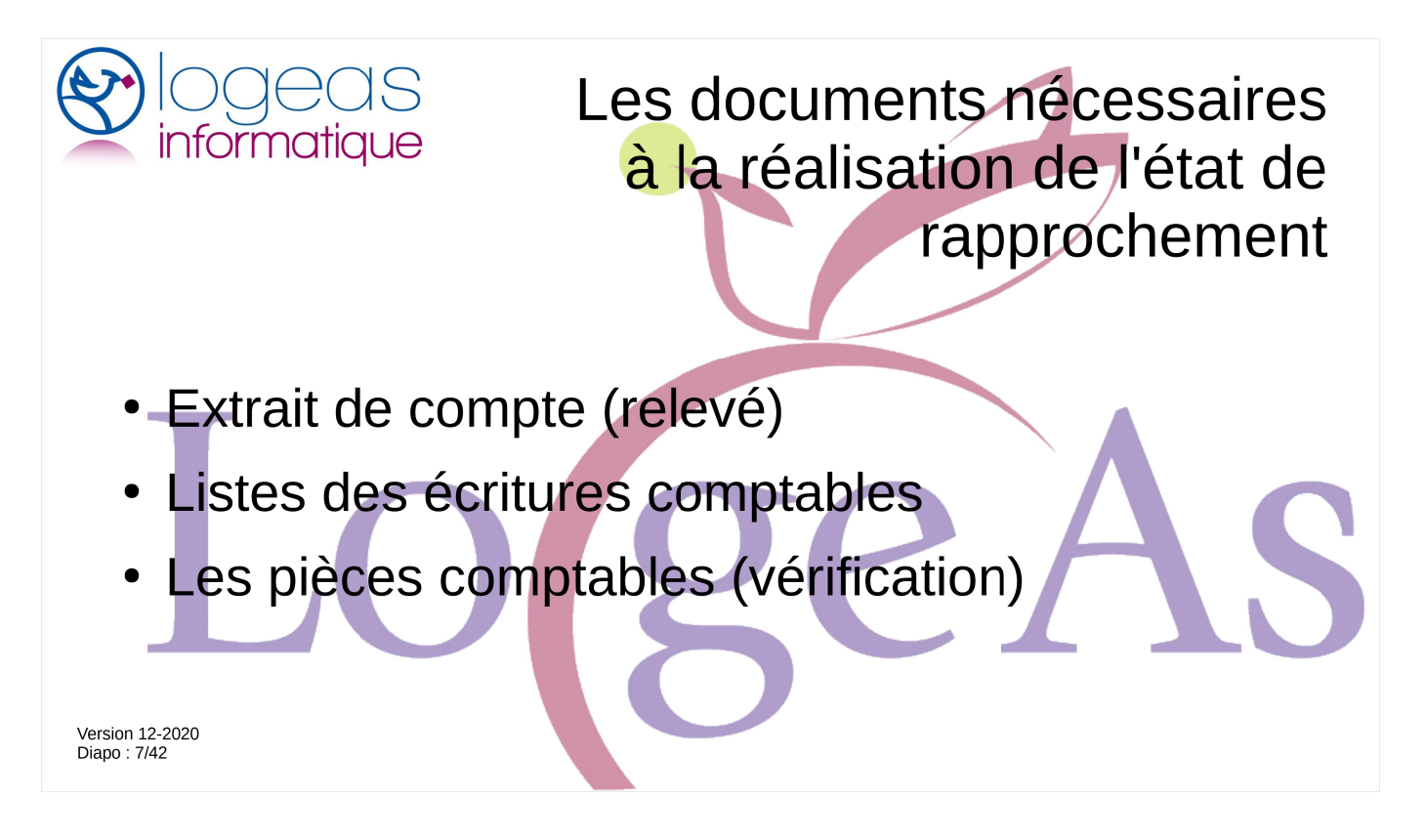

Pour faire notre rapprochement bancaire nous avons besoin d'un certain nombre de documents :

- l'extrait de compte reçu de la banque (appelé le relevé bancaire), on évitera de travailler à partir de relevé parcellaire (par exemple issu d'un extrait d'Internet), car il peut arriver que des opérations soient enregistrées par la banque avec une date antérieure à la période.
- le compte de banque (extrait du grand livre par exemple) et le dernier état de rapprochement bancaire. Dans LoGeAs nous utiliserons directement une version électronique des écritures.
- les pièces comptables si on doit vérifier une information

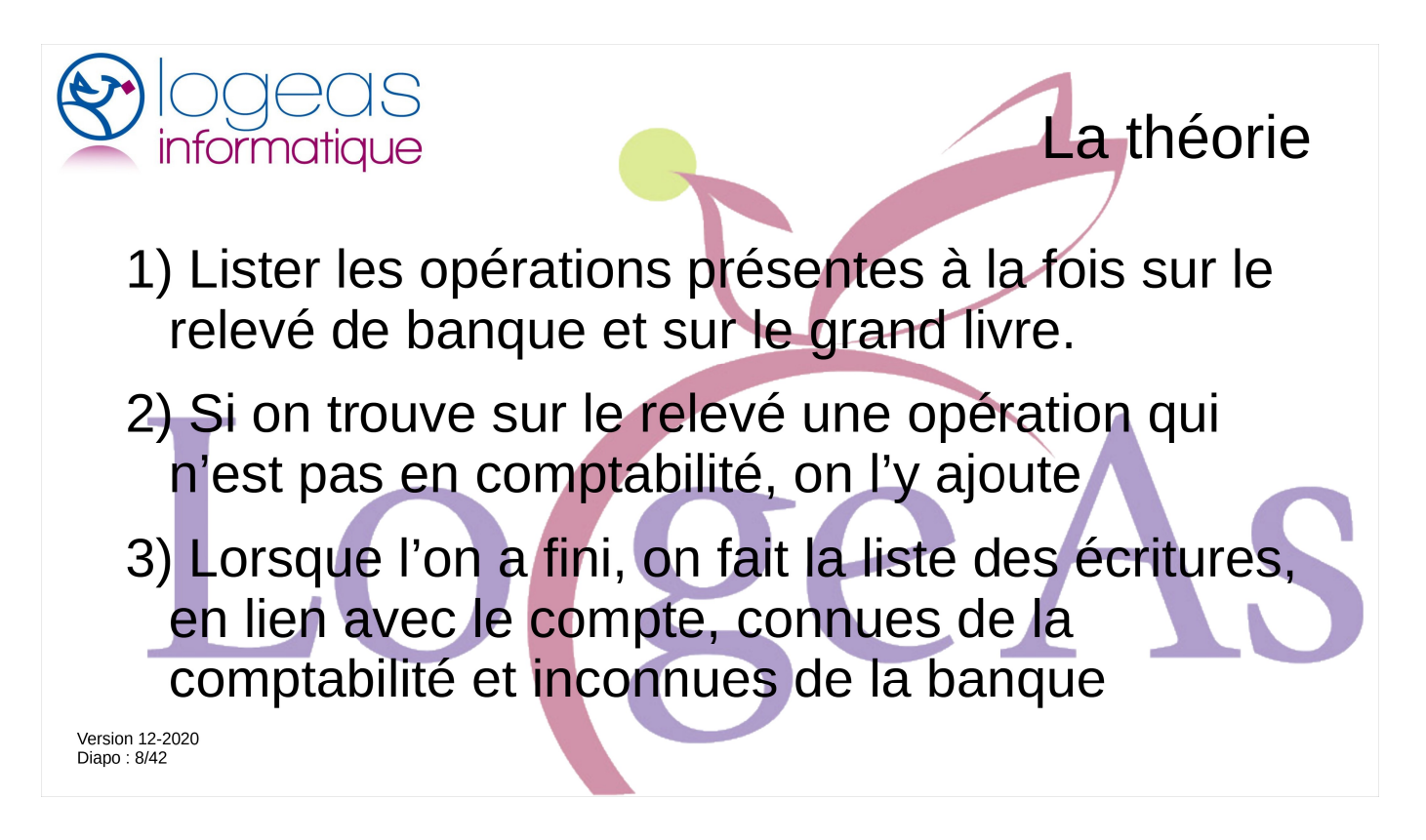

Même si nous ne vous engageons pas à faire votre rapprochement à la main, il est intéressant d'en voir le déroulement, car cela permet par la suite de mieux comprendre la cheminement dans LoGeAS.

La première étape consiste à lister les opérations présentes à la fois sur le relevé de banque et sur le grand livre.

Ainsi on peut mettre en évidence celles qu'on aurait dû saisir (par exemple les frais bancaires), car elles figurent sur le relevé et de les saisir.

A la fin de cette phase, toutes les écritures du relevé doivent être entrées dans la comptabilité.

On fait alors la liste des écritures, en lien avec le compte, connues de la comptabilité mais qui ne sont pas connues de la banque.

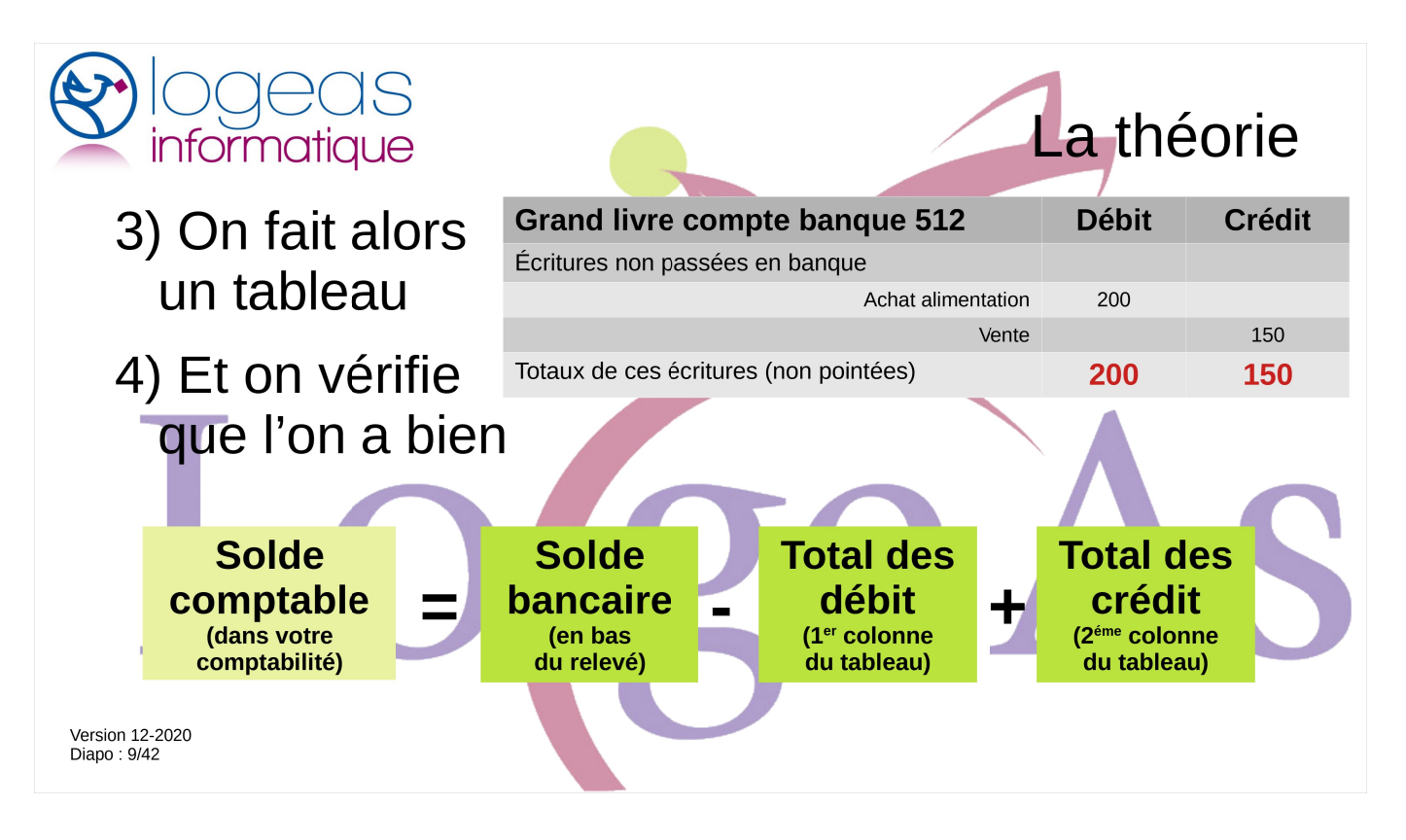

et on fait un tableau, pour comptabiliser facilement l'ensemble des débits/dépenses non passés en banque et de même pour les crédits/recettes.

On connaît donc à cette étape :

- Le solde comptable (dans notre comptabilité)
- Le solde bancaire (en bas de notre dernier relevé)
- Le total des dépenses non connues de la banque
- Le total des recettes non connues de la banque

Pour que le rapprochement bancaire soit bon on doit avoir :

Solde comptable = Solde bancaire -

Total des dépenses + Total des recettes

| € IOC<br>inforr | So<br>Mouv | vements figurant sur le | e relevé bancai<br>sur le relevé b | re (A) :<br>ancaire mais pa | A<br>s en comptabilité | La théorie :              |
|-----------------|------------|-------------------------|------------------------------------|-----------------------------|------------------------|---------------------------|
|                 |            | inserie                 | debit                              |                             |                        | tableau manuel<br>complet |
|                 |            | TOTAL                   | В                                  | С                           |                        |                           |
|                 | Mouv       | ements figurant         | en comptabilit                     | é mais pas sur l            | e relevé bancaire      |                           |
| T               | date       | libellé                 | débit                              | crédit                      | explications           |                           |
|                 |            |                         |                                    |                             |                        |                           |
|                 |            | TOTAL                   | D                                  | E                           |                        |                           |
|                 |            | Solde théorique e       | en comptabilito                    | é (F) :                     | F=A+B-C-D+E            |                           |
|                 |            | Solde réel en c         | omptabilité (G                     | i) :                        | G                      | ]                         |
| Version 12-2020 |            | Fear                    | + /µ\ .                            |                             | H-C F                  | 1                         |
| υαμυ . 10/42    |            | Ecar                    | (ii):                              | _                           | n=0-F                  | ]                         |

Voici juste pour mémoire, ce que devrait être un tableau de rapprochement bancaire « manuel ».

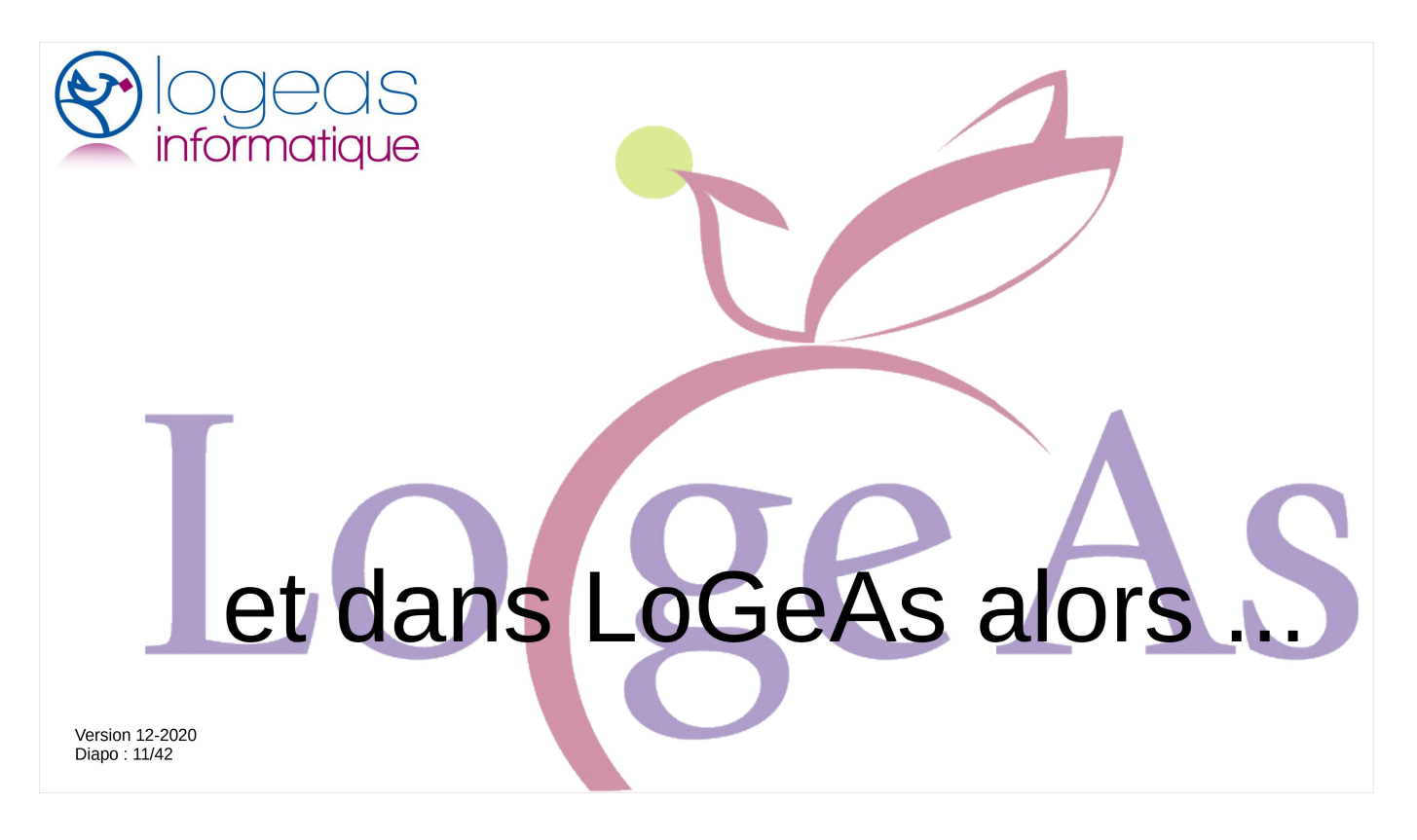

J'arrête de vous embêter avec la théorie pour vous montrer comment ça ce passe dans LoGeAs.

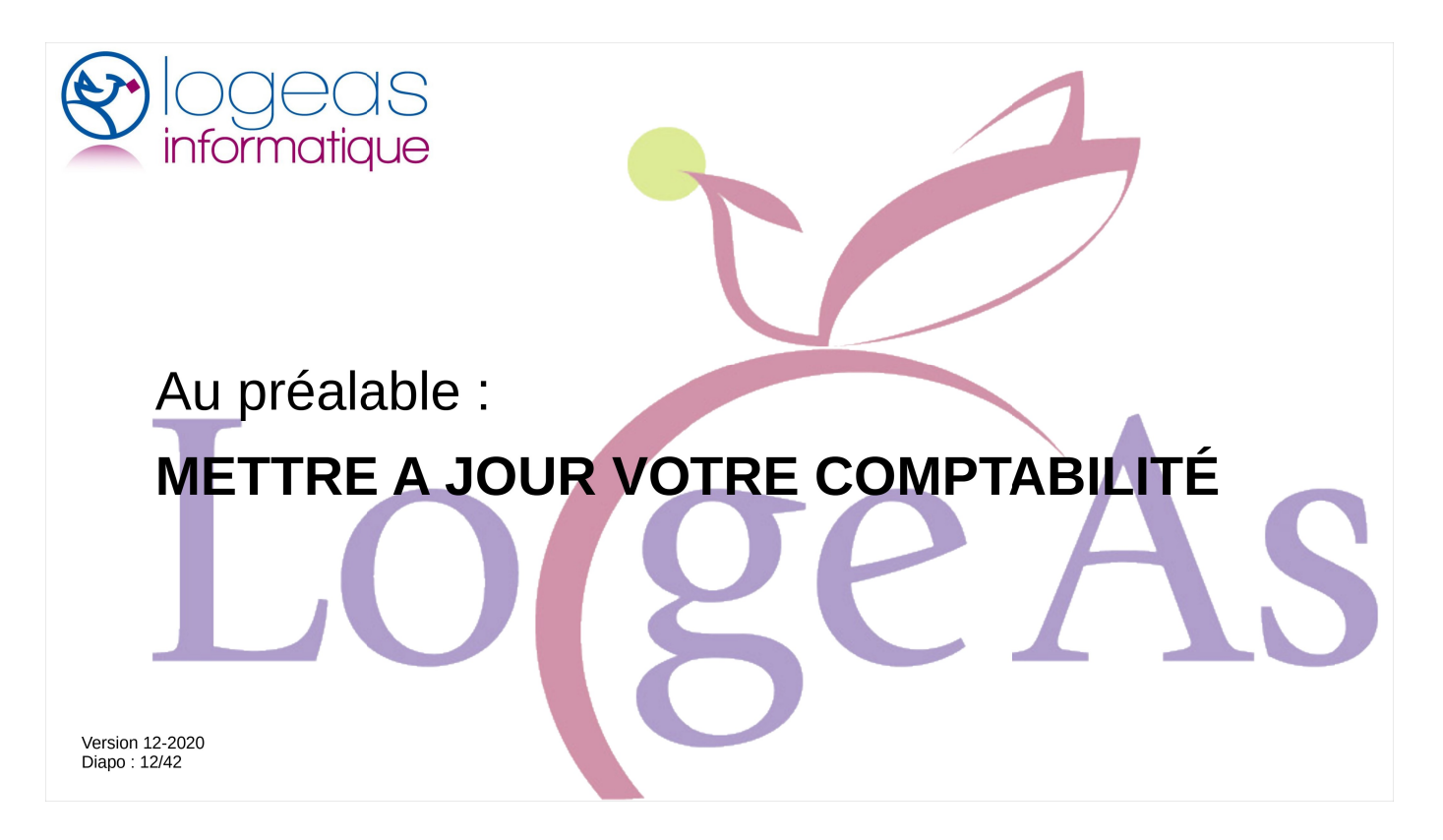

Avant de vous jeter à corps perdu dans le rapprochement bancaire, il faut bien sûr saisir toutes les pièces que vous connaissez.

Il n'est jamais bon de fractionner le rapprochement, c'est souvent source d'erreur.

Autre point depuis la version Web, il n'est plus nécessaire de générer les saisies pour faire le rapprochement, dans la mesure où les écritures comptables sont générées au fur et à mesure de la saisie.

|              | Fichier      | Génèrer         Données générées du 01/01/2019 au 31/12/2019 (Date d'opération)<br>pour toués lér la lignes (Tous 01e au saturdita des jardina®logeas.fr           18/12/2020 12:24:23 pour alexandra desjardina®logeas.fr | Aide |  |
|--------------|--------------|----------------------------------------------------------------------------------------------------|------|--|
| < int        | Personne     | Pas de fitre sélectionné                                                                                                    |      |  |
|              |              | I Numéro Intitulé Solde Total des Débits Total des Crédits                                                                                                    |      |  |
|              | Mailing      | Caldres ici pour derinir un nitre                                                                                                    |      |  |
|              | Comptebilità | 10632 Réserves affectées immobilier (achat, construction, grosses réparations) 23 478,7 0,00 € 23 478,7.3 €                                                                                                    |      |  |
|              | comptabilite | 1000 Resetution 1000 Resetution 11 202,/ 11 202,04 E 3 987,10 E                                                                                                    |      |  |
|              | Nominative   | 129 Deven € e Pere # 6 e e                                                                                                    |      |  |
|              |              | > Four realiser letat 1 046,07 € 20 005,16 € 18 959,09 €                                                                                                    |      |  |
|              | Recette      | de rapprochement, 4 579,43 € 14 779,43 € 10 200,00 €                                                                                                    |      |  |
|              | Gra .        | il faut aller sur 4771,94€ 4971,94€ 200,00€                                                                                                    |      |  |
|              | Dépense      | l'écran "Pointage" () 10 313,2 10 313,24 € 0,00 €                                                                                                    |      |  |
|              | Virement     | 7 713.06 €                                                                                                    |      |  |
|              |              | He et a                                                                                                    |      |  |
|              | Multi-Lignes |                                                                                                    |      |  |
|              |              | I Pas de fitre sélectionné I IIIIIIIIIIIIIIIIIIIIIIIIIIIIIIIIIII                                                                                                    |      |  |
|              | Pointage     | pièce Date de l'Opération Libellé Montant (Débit) Montant (Crédit) Compte Im; 🛆 Journal                                                                                                    |      |  |
|              | Previonnel   | > P02-03 20/02/2019 Remise chèques Dons Nominatifs 200,00 € 0,00 € 5121 VT                                                                                                    |      |  |
|              |              | P03-02 13/03/2019 Remise chèques Dons Nominatifs 300,00 € 0,00 € 5121 VT                                                                                                    |      |  |
|              | Autre        | P04-02         26/04/2019         Remise chèques Dons Nominatifs et Anonymes         770,00 €         0,00 €         5121         VT                                                                                       |      |  |
|              |              | P06-01         03/06/2019         Remise chèques Dons Nominatifs         400,00 €         0,00 €         5121         VT                                                                                                   |      |  |
|              | Etat         | P06-02         21/06/2019         Remise chèques Dons Nominatifs         350,00 €         0,00 €         5121         VT                                                                                                   |      |  |
|              | al Tinta     | P07-01         26/07/2019         Remise chèques Dons Nominatifs         450,00 €         0,00 €         5121         VT                                                                                                   |      |  |
|              | Tache        | P08-01         02/08/2019         Remise chèques Dons Nominatifs         600,00 €         0,00 €         5121         VT                                                                                                   |      |  |
|              | Tableau      | P09-01         04/09/2019         Remise chèques Dons Nominatifs         630,00 €         0,00 €         5121         VT                                                                                                   |      |  |
|              | (2+2)        | P09-02         23/09/2019         Remise Chèques Dons Nominatifs         300,00 €         0,00 €         5121         VT                                                                                                   |      |  |
|              | Pointeuse    | D10 04 30/40/2010 Damies Chàruse Done Nominatife 200 00 € 0.00 € 5121 V/T                                                                                                    | 1-   |  |
| sion 12-2020 | ~            | Solide du compte 5121 La Banque Postale CCP                                                                                                    |      |  |
|              |              |                                                                                                    |      |  |

Le rapprochement se passe dans l'écran « pointage »

|                                  | Base Plan Ecrans E                                                                                                    | Base: Formation Base Formateu<br>Edition Utilitaires Administra<br>Compte à étudier<br>5121: La Banque Postale CC                                                                                                    | r - Exercice 2019 - Tous les secteu<br>tion Aide A Propos<br>Solde écritures poir<br>1 549                                                                                                    | urs<br>Assis<br>ntées:<br>0,22 € C               | stance - niveau 1<br>Afficher uniqueme<br>Afficher uniqueme<br>Afficher toutes lei             | Asssitance - niveau 2<br>ent les écritures non pointée<br>int les écritures pointées<br>écritures      | Questionnaires Bi   | -      -      ×  ase de parametrage  Etat de rapprochement  s écritures de l'exercice N-1 |   |
|----------------------------------|----------------------------------------------------------------------------------------------------|----------------------------------------------------------------------------------------------------|----------------------------------------------------------------------------------------------------|--------------------------------------------------|------------------------------------------------------------------------------------------------|----------------------------------------------------------------------------------------------------|---------------------|-------------------------------------------------------------------------------------------|---|
|                                  | Eamile<br>Eamile<br>Personne<br>Comptabilité<br>Comptabilité<br>Nominative<br>Secette<br>Dépense<br>Vrement             | ↓↓         Pas de filtre sélectionné           3         N° pièce         Date de l'Opération           ♥         P1-03         06/11/2019           ₱1-04         21/11/2019           ₱1-02         02/12/2019           ₱12-04         20/12/2019           ₱12-04         20/12/2019           ₱12-05         20/12/2019           ₱12-04         23/12/2019           ₱12-05         31/12/2019           ₱12-07         31/12/2019           ₱1-03         27/12/2019           ₱1-01         02/11/2019           ₱1-1-02         02/11/2019 | Remise chi<br>Viren Édudier e<br>Elec fièche po<br>Frais de televier de trésor<br>Frais de televier de come<br>EPUDF 3der versement 2019<br>EPUDF 3der Versement 2019<br>Chauffage Presbytère | e compte<br>n cliquar<br>bur affich<br>erie à po | Montant (Débž) M<br>e bancaire à<br>nt sur la per<br>er les comp<br>pinter<br>0,00 €<br>0,00 € | ontant (Crédit) Compte Impu<br>tite<br>Dote s<br>1 000,00 € 5121<br>1 000,00 € 5121<br>4 048,08 € 5121 | té Nom du relevé de | po ♥                                                                                      |   |
| Version 12-2020<br>Diapo : 14/42 | Errture<br>Errture<br>Previsionnel<br>Autre<br>Etat<br>Etat<br>Täche<br>Tächeau<br>Etat<br>Etat<br>Etat<br>Etat<br>Etat | III III IIIIIIIIIIIIIIIIIIIIIIIIIIIII                                                                                                    |                                                                                                    | Nouvelles<br>Relevé :<br>Date vale<br>⊂ calenc   | valeurs de pointag                                                                             | e                                                                                                    | ▼<br>✓<br>Pointer   |                                                                                           | S |

Avant de commencer, il faut bien paramétrer votre écran en choisissant le compte que vous souhaitez rapprocher

Pour mémoire, il n'y a pas de sens de rapprocher une caisse, car à tout moment le solde comptable doit être le même que celui du livre de caisse que vous tenez manuellement (enfin normalement).

|              | LoGeAs WEB 9467- | Base : Formation Base Formate  | ur - Exercice 2019 - Tous les secteurs |                            | 1 4 3 3 3 3 4                          | o .:. :               | - 🗆 X                     |   |
|--------------|------------------|--------------------------------|----------------------------------------|----------------------------|----------------------------------------|-----------------------|---------------------------|---|
| · <b>)</b> ( | Base Plan Ecrans | dition Utilitaires Administ    | ation Alde A Propos                    | Assistance - nive          | au I Asssitance - niveau 2 (           | Questionnaires Base o | be parametrage            |   |
|              | Fichier          | Compte à étudier               | Solde écritures pointée                | s Afficher uni             | uement les écritures non pointées      | s 🕜                   | Etat de rapprochement     |   |
| inf          | Gar.             | 5121: La Banque Postale C      | CP 1 549,22                            | C Afficher uni             | uement les écritures pointées          | C Afficher les écu    | riturae de l'exercice N 1 |   |
|              | Eamile           | parameter                      |                                        |                            |                                        |                       |                           |   |
|              | Personne         | Pas de filtre sélectionn       | · <u>·</u> 😢                           |                            |                                        |                       |                           |   |
|              | 2                | I N' pièce Date de l'Opération | Libellé                                | Montant (Dé                | it) Montant (Cei                       |                       |                           |   |
|              | Groupe           | 8                              | Cliquez                                | ici pour définir un filtre | Sélection                              | ner "Afficher         |                           |   |
|              | Mailing          | ▶ P11-03 06/11/2019            | Remise chèques Dons nominatifs         | 400,0                      | e uniqueme                             | ent les               |                           |   |
|              |                  | P11-04 21/11/2019              | Virement du Livret A au CCP            | 4 000,0                    | € écritures                            | non pointées"         |                           |   |
|              | Comptabilité     | P12-01 02/12/2019              | Remise chèques Dons nominatifs         | 450,0                      | € 0,0                                  |                       |                           |   |
|              |                  | P12-02 02/12/2019              | Electricité Presbytère                 | 0,0                        | € 32,57 € 5121                         |                       |                           |   |
|              | Nominative       | P12-04 26/12/2019              | Remise chèques Dons nominatifs         | 760,0                      | € 0,00€ 5121                           | -                     |                           |   |
|              |                  | P12-06 31/12/2019              | Frais de tenue de compte               | 0,0                        | € 15,00€ 5121                          |                       |                           |   |
|              | Recette          | P12-07 31/12/2019              | Frais de relevé de compte              | 0,0                        | € 17,50 € 5121                         |                       | _                         |   |
|              | Dénense          | P12-03 27/12/2019              | EPUDF 4eme Versement 2019              | 0,0                        | € 1 000,00 € 5121<br>€ 1 000,00 € 5121 |                       |                           |   |
|              | Depende          | P11-07 02/11/2019              | Chauffage Presbytère                   | 0,0                        | E 4 048 08 E 5121                      |                       |                           |   |
|              | Virement         |                                | childring of the option of             |                            |                                        |                       |                           |   |
|              | B                |                                |                                        |                            |                                        |                       |                           |   |
|              | Multi-Lignes     |                                |                                        |                            |                                        |                       |                           |   |
|              |                  | FFF FFF FF 1 SUF 10 B BB BB    | a * 22 -                               |                            |                                        |                       |                           |   |
|              |                  |                                |                                        |                            |                                        |                       |                           |   |
|              | Pointage         | Libellé : Remise chèques       | Dons nominatifs                        |                            |                                        |                       |                           |   |
|              | Previsionnel     | Ecriture                       |                                        | Nouvelles valeurs de p     | intage                                 |                       |                           |   |
|              | Previsionnel     | Date opération : 06/11/2       | 019                                    | Relevé ·                   |                                        | -                     |                           |   |
|              | Autre            | Débit . 400.0                  | 0.€ Crédit 0.00.€                      |                            |                                        |                       |                           | _ |
|              |                  | 400,0                          | 0,00 €                                 | Date valeur :              |                                        | ~                     |                           |   |
|              | Etat             | Date valeur :                  | Pointer :                              | Pointer avec le            |                                        | Pointer               |                           |   |
|              | GT1              | Relevé :                       |                                        | Calcinaria                 |                                        |                       |                           |   |
|              | Tâche.           |                                |                                        |                            |                                        |                       |                           |   |
|              | -                | Inf. bordereau :               |                                        |                            |                                        |                       |                           |   |
|              | Tableau          |                                |                                        |                            |                                        |                       |                           |   |
|              | Tableau          | Saisie libre :                 |                                        |                            |                                        |                       |                           |   |
| sion 12-2020 | Tableau          | Saisie libre :                 |                                        |                            |                                        |                       |                           |   |

Sélectionner ensuite uniquement les écriture non pointées, les autres ayant déjà été rapprochées

|                 | DoGeAs WEB 9467-1  | Base : Formation Base Formateur                             | - Exercice 2019 - Tous les secteurs |                           |                                           |                            | – 🗆 🗙             |  |
|-----------------|--------------------|-------------------------------------------------------------|-------------------------------------|---------------------------|-------------------------------------------|----------------------------|-------------------|--|
|                 | Base Plan Ecrans E | dition Utilitaires Administrat                              | ion Aide A Propos                   | Assistance - niveau 1     | Asssitance - niveau 2 Qu                  | iestionnaires Base de para | metrage           |  |
| R               | Fichier            | Compte à étudier                                            | Solde écritures pointées.           | • Afficher uniquem        | ent les écritures non pointées            | Etat de                    | rapprochement     |  |
| inf             | Eamille            | 5121: La Banque Postale CCP                                 | 1 549,22 €                          | C Afficher toutes le      | ent les écritures pointées<br>s écritures | Afficher les écritures o   | le l'exercice N-1 |  |
|                 | Personne           | Pas de filtre sélectionné                                   | - 3                                 | <b>E</b> , Ø              |                                           | $\bigcirc$                 |                   |  |
|                 | Groupe             | I N' pièce Date de l'Opération                              | Libellé                             | Montant (Débit) N         | ontant (Crédit) Co                        | n du relevé de po ⊽        |                   |  |
|                 | Mailing            | ▶ P11-03 06/11/2019<br>P11-04 21/11/2019                    | Remise Cocher "Affich               | er les écritures          | e de                                      |                            |                   |  |
|                 | Comptabilité       | P12-01 02/12/2019                                           |                                     | stantas at non            | nointáne                                  |                            |                   |  |
|                 | Nominative         | P12-02 02/12/2019<br>P12-04 26/12/2019<br>P12-06 31/12/2019 | Remise sur l'exercice p             | précédent                 | pointees                                  |                            |                   |  |
|                 | Recette            | P12-07 31/12/2019                                           | Frais de relevé de compte           | 0,00€                     | 17,50 € 5121                              |                            |                   |  |
|                 | Gen                | P12-03 27/12/2019                                           | EPUDF 4ème Versement 2019           | 0,00€                     | 1 000,00 € 5121                           |                            |                   |  |
|                 | Depense            | P11-01 02/11/2019                                           | EPUDF 3ème Versement 2019           | 0,00€                     | 1 000,00 € 5121                           |                            |                   |  |
|                 | Tirement           | P11-02 02/11/2019                                           | Chauttage Presbytere                | 0,00 €                    | 4 048,08 € 5121                           |                            |                   |  |
|                 | Multi-Lignes       |                                                             |                                     |                           |                                           |                            |                   |  |
|                 |                    | HH H I Sur 10 + ++ +H O                                     | ¥ 🗱 🔽                               |                           |                                           |                            |                   |  |
|                 | Pointage           | Libellé : Remise chèques Do                                 | ins nominatifs                      |                           |                                           |                            |                   |  |
|                 | Previsionnel       | Ecriture                                                    | Nou                                 | velles valeurs de pointag | e                                         |                            |                   |  |
|                 |                    | Date operation : 06/11/201                                  | Rel                                 | evé :                     |                                           | -                          |                   |  |
|                 | Autre              | Débit : 400,00 €                                            | € Crédit : 0,00 € Dat               | e valeur :                |                                           | ~                          |                   |  |
|                 | Etat               | Date valeur :                                               | Pointer :                           | Pointer avec le           | Po                                        | inter                      |                   |  |
|                 |                    | Relevé :                                                    |                                     | Calendrier                |                                           |                            |                   |  |
|                 | Tache              | he burden and                                               |                                     |                           |                                           |                            |                   |  |
|                 | Tableau            | Inf. bordereau :                                            |                                     |                           |                                           |                            |                   |  |
| Version 12-2020 | 879                | Saisie libre :                                              |                                     |                           |                                           |                            |                   |  |
| Diapo : 16/42   | Pointeuse          | Données générées du 01/01/20                                | 019 au 31/12/2019 (Date             |                           |                                           |                            |                   |  |
|                 |                    | d'opération) pour toutes les lia                            | ines (Tous les secteurs)            |                           |                                           |                            |                   |  |
|                 |                    |                                                             |                                     |                           |                                           |                            |                   |  |

Et sélectionnez « afficher le n-1 », au cas où traîneraient encore des écritures de l'exercice antérieur.

Inutile de le faire si vous ne faisiez pas le rapprochement sur LoGeAs avant.

| Fichier                                                                                                    | 5121: La Banque Postale CCP                                                                                      | Solde écritures pointées:<br>Solde écritures pointées:<br>1 549,22 @ | quement les écritures non pointées<br>quement les écritures pointées<br>tes les écritures | Etat de rapprochemer | nt<br>1 |
|----------------------------------------------------------------------------------------------------|----------------------------------------------------------------------------------------------------|----------------------------------------------------------------------|-------------------------------------------------------------------------------------------|----------------------|---------|
|                                                                                                    | Des de Etre sélectionsé                                                                                          |                                                                      |                                                                                           | human                |         |
| Person                                                                                                    | ne oli pas de nure selectionne                                                                                   |                                                                      |                                                                                           |                      |         |
| Groupe                                                                                                    | IN' pièce Date de l'Opération                                                                                    | Libellé Montant (Dé                                                  | Vérifier les solde                                                                        | s de dénart :        |         |
|                                                                                                    | <u>ଟ</u>                                                                                                    | Cliquez ici pour definir un f                                        | Solde des écritu                                                                          | res pointées =       |         |
|                                                                                                    | -                                                                                                    |                                                                      | Solde des echid                                                                           | res pointees -       |         |
|                                                                                                    | LA                                                                                                    |                                                                      | Solde bancaire (                                                                          | releve bancaire)     |         |
| Comt                                                                                                    | BANQUE                                                                                                    |                                                                      | 32 57 EI 517                                                                              |                      |         |
| (P)                                                                                                    | END-C-CARACTER                                                                                                   |                                                                      | 0,00 € 5121                                                                               |                      |         |
|                                                                                                    | Relevé de votre CCP - nº 26                                                                                      | Relevé édité le 21 novembre                                          | 15,00 € 5121                                                                              |                      |         |
| <b>A</b>                                                                                                    | > Arrêté décadaire du 9 au 20 novembre 20                                                                        | 19                                                                   | 17,50 € 5121                                                                              |                      |         |
| æ                                                                                                    | Vos<br>Comptes > Internet : labanquepostale.fr **                                                                | 10: 10:10:00                                                         | 1 000,00 € 5121                                                                           |                      |         |
|                                                                                                    | 245/24                                                                                                    |                                                                      | 1 000,00 € 5121                                                                           |                      |         |
|                                                                                                    | Votre > Téléphone : 05 57 78 78 90<br>> Courrier : LA BANQUE POSTALE                                             | EPU Formation                                                        | 4 048,08 € 5121                                                                           |                      |         |
|                                                                                                    | Client 33900 BORDEAUX CEDEX 9                                                                                    | 22 rue de l'Ebile                                                    |                                                                                           |                      |         |
|                                                                                                    |                                                                                                    |                                                                      |                                                                                           |                      |         |
| 6                                                                                                    |                                                                                                    |                                                                      |                                                                                           |                      |         |
| ×                                                                                                    | Situation du CCP nº 00 929 90 C 027                                                                              |                                                                      |                                                                                           |                      |         |
|                                                                                                    | Nummer colds an Anton Data                                                                                       | + 949 2                                                              |                                                                                           |                      |         |
|                                                                                                    | Nouveau 50(0) au 20/11/2019                                                                                      | - 149.0                                                              | _                                                                                         |                      |         |
| <b>Q</b>                                                                                                    | and the second second second second second second second second second second second second second second second |                                                                      | •                                                                                         |                      |         |
| Contract of the local division of the local division of the local | Vos opérations                                                                                                   |                                                                      |                                                                                           | <u> </u>             |         |
| Autre                                                                                                    | Date Opération                                                                                                   | Desiter 0 000 1 549                                                  | 22                                                                                        | ~                    |         |
|                                                                                                    | 15/11 REMISE OF CHEQUES OU 14/11/2019                                                                            | Ancien solde 80 08/11/2019 20                                        | P                                                                                         | vinter               |         |
|                                                                                                    | 19/11 CHEQUE Nº 8747008                                                                                          | Total des opérations 1 000,00 400                                    | 00                                                                                        |                      |         |
| See 19                                                                                                    |                                                                                                    |                                                                      |                                                                                           |                      |         |
|                                                                                                    |                                                                                                    | u solde au 20/11/2019 949                                            | 22                                                                                        |                      |         |
|                                                                                                    |                                                                                                    |                                                                      |                                                                                           |                      |         |

Avant de commencer, il est très important de vérifier que le solde indiqué par LoGeAs en haut de l'écran est bien celui que vous avez en haut du relevé que vous allez pointer.

Si ce n'est pas cas, inutile de vouloir aller plus loin, malheureusement un rapprochement ne se corrige jamais tout seul.

Cherchez les écritures modifiées depuis votre dernier rapprochement par exemple, en comparant la liste des écritures pointées avec votre dernier rapprochement.

|                        | Compte à étudier                                                               | Solde écritures pointées<br>CCP ▼ 1 549,22 €     | Afficher uniquemen     Afficher uniquemen     Afficher uniquemen     Afficher toutes les | nt les écritures non pointées<br>nt les écritures pointées<br>écritures | Afficher les éc                   | Etat de rapprochement                                |
|------------------------|--------------------------------------------------------------------------------|--------------------------------------------------|------------------------------------------------------------------------------------------|-------------------------------------------------------------------------|-----------------------------------|------------------------------------------------------|
| Personne               | Pas de filtre sélection                                                        | né 💽 🖸                                           | ₿ 😡                                                                                      |                                                                         |                                   |                                                      |
|                        | I N' pièce Date de l'Opération                                                 | Libellé                                          | Montant (Débit) Mo                                                                       | ntant (Crédit) Compte Impu                                              | é Nom du relevé de po             | ⊽                                                    |
| Groupe                 | 8                                                                              | Cliquez ici p                                    | our définir un filtre                                                                    |                                                                         |                                   |                                                      |
| Mailing                | P11-03 06/11/2019                                                              | Remise chèques Dons nominatifs                   | 400,00 €                                                                                 | 0,00 € 5121                                                             |                                   |                                                      |
|                        | P11-04 21/11/2019                                                              | Virement du Livret A au CCP                      | 63 4 €                                                                                   | 0,00€ 5121                                                              |                                   |                                                      |
| Comptabilité           | P12-01 02/12/2019                                                              | Remise chèques Dons nominatifs                   | 450,00                                                                                   | 0,00 € 5121                                                             |                                   |                                                      |
|                        | P12-02 02/12/2019                                                              | Electricité Presbytère                           | 0,00-                                                                                    | 32,57 € 510                                                             |                                   |                                                      |
| Nominative             | P12-04 26/12/2019                                                              | Remise chèques Dons nominatifs                   | 760,00 €                                                                                 | Séléctionner                                                            | la premiéro                       |                                                      |
|                        | P12-06 31/12/2019                                                              | Frais de tenue de compte                         | 0,00€                                                                                    | é eriture mui                                                           | a premiere                        |                                                      |
| Recette                | P12-07 31/12/2019                                                              | Frais de relevé de compte                        | 0,00                                                                                     | ecriture qui                                                            | apparait sur                      |                                                      |
| GT Disease             | P12-03 27/12/2019                                                              | EPUDF 4ème Versement 2019                        | 0,00€                                                                                    | le releve bar                                                           | icaire                            |                                                      |
| Depense                | P11-01 02/11/2019                                                              | EPUDF 3eme Versement 2019                        | 0,00€                                                                                    |                                                                         |                                   |                                                      |
|                        |                                                                                | Observed and Descriptions                        | 0.00 5                                                                                   | 1010005510                                                              |                                   |                                                      |
|                        | P11-02 02/11/2019                                                              | Chauffage Presbytère                             | 0,00€                                                                                    | 4 048,08 € 5121                                                         |                                   |                                                      |
| Muti-Lignes            | Vos opérations                                                                 | Chauffage Presbytere                             | 0,00 €                                                                                   | 4 048,08 € 5121                                                         | Débit (€)                         | Crédit (6)                                           |
| Vrement<br>Muti-Lignes | Vos opérations                                                                 | Chauffage Presbytere                             | o,oo €                                                                                   | 4 048,08 € 5121<br>8/11/2019                                            | Débit (€)                         | Cródit (6)<br>1 549,22                               |
| Muti-Lignes            | Vos opérations Date Opération 15/11 REMISE DE CHI                              | Chauffage Presbytere A EQUES DU 14/11/2019       | 0,00 €<br>ncien solde au 0                                                               | 4 048,08 € 5121<br>8/11/2019                                            | Débit (€)                         | Crédit (6)<br>1 549,22<br>400,00                     |
| Autr                   | Vos opérations Date Opération 15/11 REMISE DE CHI 19/11 CHEQUE N° 87/          | Chauffage Presbytere A EQUES DU 14/11/2019 47008 | 0,00 €<br>ncien solde au 0                                                               | 4 048,08 € 5121<br>8/11/2019                                            | Débit (€)                         | Crédit (¢)<br>1 549,22<br>400,00                     |
| Aut                    | Vos opérations Date Opération 15/11 REMISE DE CHI 19/11 CHEQUE N° 874          | Chauffage Presbytere<br>A<br>EQUES DU 14/11/2019 | 0,00€<br>ncien solde au O<br>Total de:                                                   | 4 048,08 € 5121<br>88/11/2019<br>s opérations                           | Débit (€)                         | Crédit (¢)<br>1 549,22<br>400,00<br>400,00           |
| Autr                   | Vos opérations<br>Date Opération<br>15/11 REMISE DE CHI<br>19/11 CHEQUE N° 874 | Chauffage Presbytere                             | o,oo e<br>ncien solde au O<br>Total de:<br>u solde au 2                                  | 4 048,08 € 5121<br>8/11/2019<br>s opérations<br>0/11/2019               | Débit (€)<br>1 000,00<br>1 000,00 | Crédit (¢)<br>1 549,22<br>400,00<br>400,00<br>949,22 |

On prend ensuite la première ligne du relevé et on la cherche dans la liste des écritures.

Un petit rappel : il est normal que le solde de la banque sur votre relevé soit un débit. Rappelez-vous que la banque vous donne son relevé de vos comptes et non le vôtre. La vision est donc inversée. Quand vous versez de l'argent à la banque c'est un débit pour votre comptabilité (vous donnez l'argent)

Ainsi les en-têtes des colonnes sont inversées sur le relevé et l'écran LoGeAs

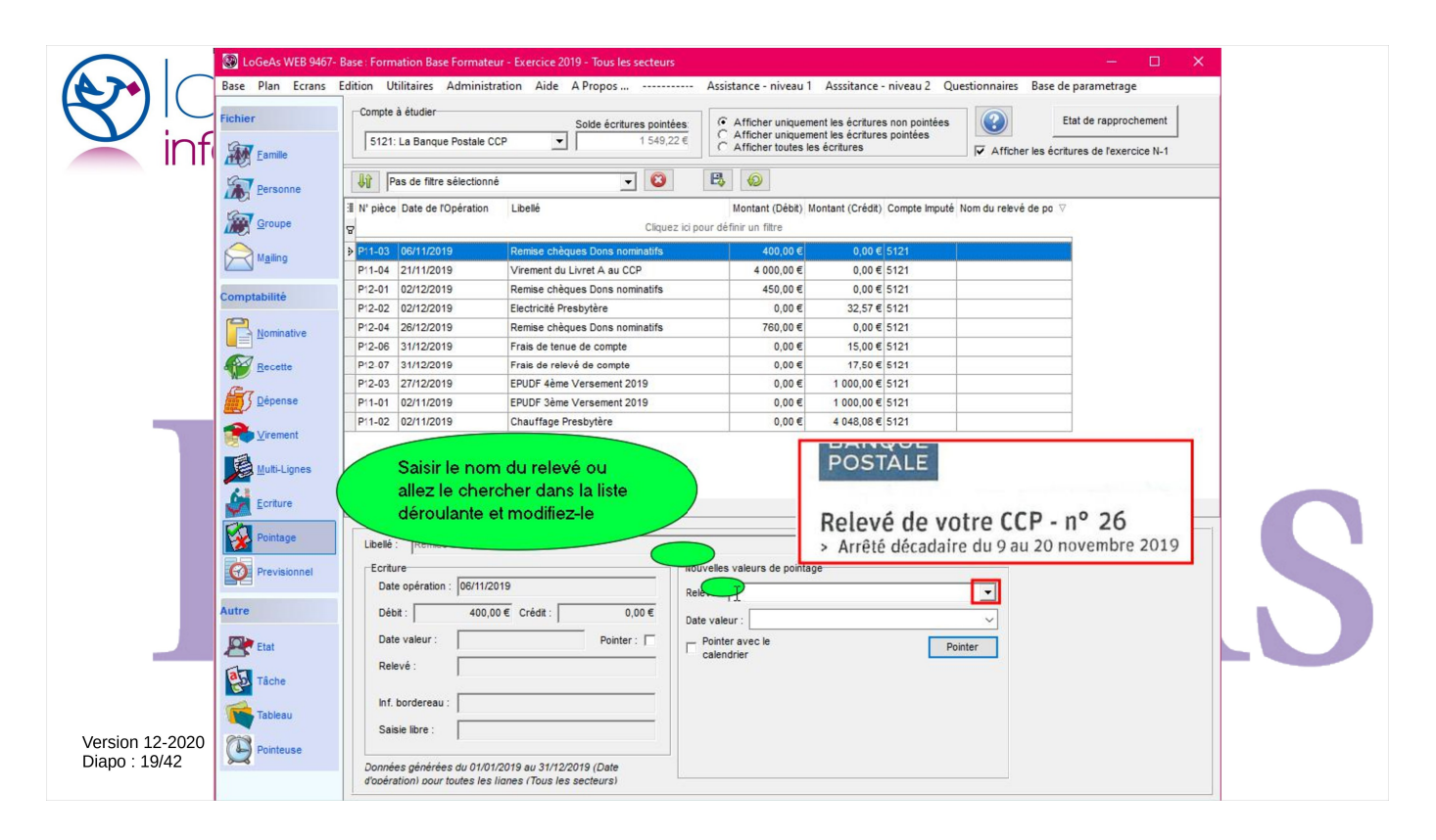

On remplit dans le bas le nom du relevé si ce n'est pas déjà fait, puis on saisit la date de valeur, c'est-àdire la date qui figure sur votre relevé)

|                 | LoGeAs WEB 9467- E<br>Base Plan Ecrans E<br>Fichier<br>Eamile                                                                                                    | Base: Formation Base Formateu<br>dition Utilitaires Administra<br>Compte à étudier<br>5121: La Banque Postale CC | r - Exercice 2019 - Tous les secteurs<br>ation Aide A Propos<br>Solde écritures pointées:<br>1 949,22 @                                                                                                    | Assistance - niveau 1<br>Assistance - niveau 1<br>Afficher uniqueme<br>Afficher toutes les                                                                                                    | Asssitance - niveau 2 Qu<br>Int les écritures non pointées<br>Int les écritures<br>écritures                                                                                                    | estionnaires Base de paramet | rage prochement exercice N-1 |
|-----------------|----------------------------------------------------------------------------------------------------|----------------------------------------------------------------------------------------------------|----------------------------------------------------------------------------------------------------|----------------------------------------------------------------------------------------------------|----------------------------------------------------------------------------------------------------|------------------------------|------------------------------|
| Version 12-2020 | Image: Series of the series of the series |                                                                                                    | Cliquez loi p      Cliquez loi p      Cliquez | Image: Control (Debt)         Montant (Debt)         Montant (Debt) | ontant (Crédit) Compte imputé<br>0,00 € [5121<br>0,00 € [5121<br>32,57 € [5121<br>15,00 € [5121]<br>15,00 € [5121]<br>1000,00 € [5121]<br>4 048,08 € [5121]<br>000,00 € [5121]<br>000,00 € [512]<br>000,00 € [512] | Nom du relivé de po V        | LS.                          |
| 51490 . 201 .2  |                                                                                                    | d'opération) pour toutes les l                                                                                   | ianes (Tous les secteurs)                                                                                                    |                                                                                                    |                                                                                                    |                              |                              |

Et on valide l'opération

|                                  | LoGeAs WEB 9467-                                                                           | Base : Formation Base Formater                                                                                                    | ur - Exercice 2019 - Tous les secteurs                                   |                                                                                                    |                                                                         |                                |                                                                                                    |
|----------------------------------|--------------------------------------------------------------------------------------------|----------------------------------------------------------------------------------------------------|--------------------------------------------------------------------------|----------------------------------------------------------------------------------------------------|-------------------------------------------------------------------------|--------------------------------|----------------------------------------------------------------------------------------------------|
|                                  | Base Plan Ecrans                                                                           | Edition Utilitaires Administr                                                                                                    | ation Aide A Propos                                                      | Assistance - niveau 1                                                                                      | Asssitance - niveau 2 Ou                                                | estionnaires Base de parametra | ane and a second second second second second second second second second second second second second second se |
| inf                              | Fichier                                                                                    | Compte à étudier                                                                                                    | Solde écritures pointées<br>CP 1 949,22 €                                | Afficher uniqueme     Afficher uniqueme     Afficher toutes les                                            | nt les écritures non pointées<br>nt les écritures pointées<br>écritures | Etat de rappri                 | ochement<br>ercice N-1                                                                                         |
|                                  | Aller -                                                                                    | Das de filtre sélectionné                                                                                                    |                                                                          | B. O                                                                                                    |                                                                         |                                |                                                                                                    |
|                                  | Personne                                                                                   |                                                                                                    |                                                                          | ~                                                                                                    |                                                                         |                                |                                                                                                    |
|                                  | Groupe                                                                                     | : N° pièce Date de l'Opération<br>장                                                                                                    | Libelle<br>Cliquez ici                                                   | Montant (Débit) Mo<br>pour définir un filtre                                                               | ontant (Crédit) Compte Imputè                                           | Nom du relevê de po ⊽          |                                                                                                    |
|                                  | Mailing                                                                                    | P11-04 21/11/2019                                                                                                    | Virement du Livret A au CCP                                              | 4 000.00 €                                                                                                 | 0,00 € 5121                                                             |                                |                                                                                                    |
|                                  |                                                                                            | P12-01 02/12/2019                                                                                                    | Remise chèques Dons nominatifs                                           | 450,00                                                                                                    | 0,00 € 5121                                                             |                                |                                                                                                    |
|                                  | Comptabilité                                                                               | P12-02 02/12/2019                                                                                                    | Electricité Presbytère                                                   | 0,00 €                                                                                                    | La ligne dis                                                            | parait de la liste             |                                                                                                    |
|                                  | Comptublic                                                                                 | P12-04 26/12/2019                                                                                                    | Remise chèques Dons nominatifs                                           | 760,00€                                                                                                    | La lighte alor                                                          | ourun de la note.              |                                                                                                    |
|                                  | Nominative                                                                                 | P12-06 31/12/2019                                                                                                    | Frais de tenue de compte                                                 | 0,00€                                                                                                    | 15,00 € 5121                                                            |                                |                                                                                                    |
|                                  |                                                                                            | P12-07 31/12/2019                                                                                                    | Frais de relevé de compte                                                | 0,00€                                                                                                    | 17,50 € 5121                                                            |                                |                                                                                                    |
|                                  | Recette                                                                                    | P12-03 27/12/2019                                                                                                    | EPUDF 4ème Versement 2019                                                | 0,00€                                                                                                    | 1 000,00 € 5121                                                         |                                |                                                                                                    |
|                                  | Gr.                                                                                        | ▶ P11-01 02/11/2019                                                                                                    | EPUDF 3ème Versement 2019                                                | 0,00€                                                                                                    | 1 000,00 € 5121                                                         |                                |                                                                                                    |
|                                  | Depense                                                                                    | P11-02 02/11/2019                                                                                                    | Chauffage Presbytère                                                     | 0,00€                                                                                                    | 4 048,08 € 5121                                                         |                                |                                                                                                    |
|                                  | Ecriture     Ecriture     Pointage     Previsionnel      Autre     Etat     Etat     Táche | Image: Market of the second second secon | ■ * <sup>*</sup> ▼<br>ement 2019<br>D€ Crédit : 1 000,00€<br>Pointer : Γ | puvelles valeurs de pointag<br>elevé : Relevé n*26 2019<br>ate valeur : 1<br>Pointer avec le<br>calendrier | Po                                                                      | ▼<br>vinter                    | S                                                                                                    |
| Version 12-2020<br>Diapo : 21/42 | Tableau<br>Tableau<br>COMPointeuse                                                         | Inf. bordereau : LBP 874<br>Saisie libre :<br>Données générées du 01/01.<br>d'apération) pour toutes les l                                                                                                    | 7008<br>2019 au 31/12/2019 (Date<br>Ianes (Tous les secteurs)            |                                                                                                    |                                                                         |                                |                                                                                                    |

La ligne disparaît alors de la liste, sur la partie haute. Ainsi on recherche au fur et à mesure dans de moins en moins de lignes.

| Base Plan Ecrans                 | - Base : Formation Base Format<br>Edition Utilitaires Adminis                                                                                                    | eur - Exercice 2019 - Tous les secteurs<br>tration Aide A Propos                                                                                                    | Assistance - niveau 1                                                                                                    | Asssitance - niveau 2 Qu                                                                                                    | estionnaires Base de par | − □ ×<br>rametrage |   |
|----------------------------------|----------------------------------------------------------------------------------------------------|----------------------------------------------------------------------------------------------------|----------------------------------------------------------------------------------------------------|----------------------------------------------------------------------------------------------------|--------------------------|--------------------|---|
| Fichier<br>Infi                  | Compte à étudier<br>5121: La Banque Postale                                                                                                    | Solde écritures pointées                                                                                                    | Afficher uniqueme     Afficher uniqueme     Afficher uniqueme     Afficher toutes less                                                                                                    | nt les écritures non pointées<br>nt les écritures pointées<br>écritures                                                                                                    | Etat d                   | le rapprochement   |   |
| Comptabilité                     | Image: Pass de filtre sélection           II N° pièce         Date de l'Opération           P1-04         21/11/2019           P1-04         21/11/2019           P1-201         02/12/2019           P1-204         02/12/2019           P1-204         02/12/2019           P1-204         28/12/2019           P1-204         31/12/2019           P1-20-3         27/12/2019           P1-20-3         27/12/2019           P1-10         02/11/2019           P1-10         02/11/2019 | né v Cliquez lei po<br>Cliquez lei po<br>Virement du Livret A au CCP<br>Remise chèques Dons nominalifs<br>Electriché Presbykère<br>Remise chèques Dons nominalifs<br>Frais da tenue de compte<br>EruDF 4ème Versement 2019<br>EFUDF 3ème Versement 2019<br>EFUDF 3ème Versement 2019 | PD         Image: Contrast (Débb)         Mural Marce           Montant (Débb)         Mural Marce         Mural Marce           4000.00 €         450.00 €         0.000 €           0.000 €         0.000 €         0.000 €           0.000 €         0.000 €         0.000 €           0.000 €         0.000 €         0.000 € | Operation         Compte Imputé           0,00 €         5121           0,00 €         5121           32,57 €         5121           0,00 €         5121           1,00 €         5121           1,50 €         5121           1,000 €         5121           1,000,00 €         5121           1,000,00 €         5121           1,000,00 €         5121           1,000,00 €         5121 | Nom du relevé de po ♡    |                    |   |
| Version 12-2020<br>Diano : 22/42 | Cette fois ci n<br>directement<br>calendrier. C<br>Date opération :  02/117.<br>Débt : 0,<br>Date valeur : Relevé : 0,<br>Inf. bordereau : LEP 81<br>Saisie libre : 0                                                                                                    | tous allons pointer<br>dans le<br>'est plus rapide<br>2019<br>00 € Crédt : 1 000,00 €<br>Pointer :<br>747008                                                                                                    | velles valeurs de pointag<br>vé : Relevé n°26 2019<br>De 19/11/2019<br>Pointer avec le<br>palendrier D                                                                                                    | e<br>Po                                                                                                    | ▼<br>▼                   |                    | S |

On recommence avec la ligne suivante du relevé, mais cette fois nous allons utiliser le mode de pointage par le calendrier, qui est plus rapide car il évite de « valider » le pointage.

|                                  | DoGeAs WEB 9467- Base Plan Ecrans Ec                                                                                                    | ase : Formation Base Formateu                                                                                                    | r - Exercice 2019 - Tous les secteur                                                                                                    | s<br>Assistance - pive                                                       | au 1 Associtance - niveau 2 (                                                                                                    |                   |         |
|----------------------------------|----------------------------------------------------------------------------------------------------|----------------------------------------------------------------------------------------------------|----------------------------------------------------------------------------------------------------|------------------------------------------------------------------------------|----------------------------------------------------------------------------------------------------|-------------------|---------|
| inf                              | Fichier<br>Eamile                                                                                                    | Compte à étudier<br>5121: La Banque Postale CC                                                                                                    | Solde écritures point<br>P _ 1949,                                                                                                    | ées:<br>22 € C Afficher uni<br>C Afficher uni<br>C Afficher tou              | uement les écritures non pointées<br>juement les écritures pointées<br>es les écritures                                                                                                    | Etat de rapproch  | hement  |
| Y inf                            | Image: Sensition of the sensition of the sensite of the sensition of the sensition of the sensition of the sens | 5121: La Banque Postale CC           Image: State Comparison of the selection of the selectio | P      P      P | Nouveles valeurs de p<br>Relevé : Relevé n°26<br>Date valeur :<br>Catendrier | uement les écritures pointées<br>es les écritures<br>H) Montant (Crédit) Compte Imput<br>1€ 0,00 € 5121<br>1€ 0,00 € 5121<br>1€ 0,00 € 5121<br>1€ 0,00 € 5121<br>1€ 15,00 € 5121<br>1€ 1000,00 € 5121<br>1000,00 € 5121<br>1000,0 |                   | ICE N-1 |
| Version 12-2020<br>Diapo : 23/42 | Tableau                                                                                                    | Inf. bordereau : LBP 874<br>Saisie libre :<br>Données générées du 01/01/<br>d'opération) pour toutes les li                                                                                                    | 2008<br>2019 au 31/12/2019 (Date<br>anes (Tous les secteurs)                                                                                                    |                                                                              | 18 19 20 21 22 23<br>25 26 27 28 29 30<br>2 3 4 5 6 7<br>Aujourd'hui : 18/12/202                                                                                                    | 24<br>1<br>8<br>0 |         |

En simple clic sur la date de valeur valide le pointage et la ligne disparaît.

Il est possible de « pointer » plusieurs lignes à la fois en les ayant au préalable sélectionnées dans la grille, mais nous ne vous conseillons pas d'utiliser ce mode, du moins au début.

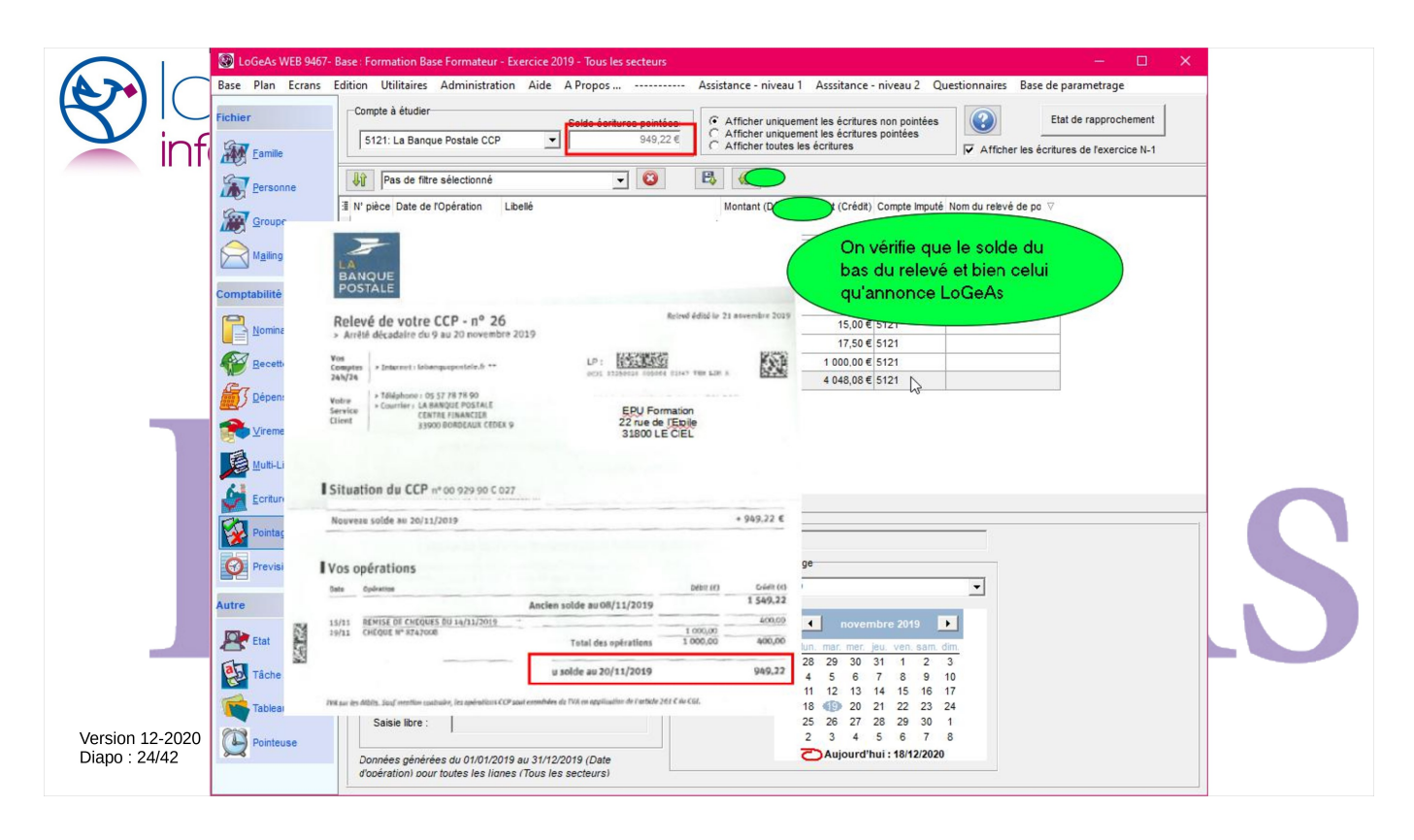

Quand on a fini de pointer une feuille de relevé, on vérifie bien que l'on a de nouveau égalité entre la somme donné par LoGeAs et celle du bas du relevé.

|                                  | LoGeAs WEB 9467- E                                                                                                    | Base : Formation Base Formate                                                                                                    | eur - Exercice 2019 - Tous les secteurs                                                                                                    |                                                                                                    |                                                                                                    |                                                                                            | - 0                         | × |
|----------------------------------|----------------------------------------------------------------------------------------------------|----------------------------------------------------------------------------------------------------|----------------------------------------------------------------------------------------------------|----------------------------------------------------------------------------------------------------|----------------------------------------------------------------------------------------------------|--------------------------------------------------------------------------------------------|-----------------------------|---|
|                                  | Base Plan Ecrans E                                                                                                    | dition Utilitaires Administ                                                                                                    | ration Aide A Propos                                                                                                    | Assistance - niveau                                                                                                   | 1 Asssitance - niveau 2 C                                                                                                    | Questionnaires Ba                                                                          | se de parametrage           |   |
|                                  | Fichier                                                                                                    | Compte à étudier                                                                                                    | 0.11.1.1                                                                                                    | G Afficher unique                                                                                                    | ment los écritures con pointées                                                                                                    |                                                                                            | Etat de rannrochement       | 1 |
|                                  | -                                                                                                    | 5121: La Banque Postale (                                                                                                    | CP V 949.22                                                                                                    | C Afficher unique                                                                                                    | ment les écritures pointées                                                                                                    |                                                                                            |                             |   |
|                                  | Eamille                                                                                                    |                                                                                                    |                                                                                                    | C Afficher toutes                                                                                                    | les écritures                                                                                                    | Afficher les                                                                               | écritures de l'exercice N-1 |   |
|                                  | K-T-                                                                                                    | Pas de filtre sélectionn                                                                                                    | né 🖵 🔞                                                                                                    | B 😡                                                                                                    |                                                                                                    |                                                                                            |                             |   |
|                                  | Personne                                                                                                    | T Ni sièse Date de l'Onération                                                                                                    | 1.24.016                                                                                                    | Mastart (Dihi)                                                                                                    | Manhant (Colidà). Compte Imput                                                                                                    | á Nam du salavá da s                                                                       |                             |   |
|                                  | Groupe                                                                                                    | a N piece Date de l'Operation                                                                                                    | Cliquez                                                                                                    | ici pour définir un filtre                                                                                            | montant (credit) compte imput                                                                                                    | e Nom du releve de p                                                                       | <b>JU</b> V                 |   |
|                                  |                                                                                                    | 8                                                                                                    |                                                                                                    |                                                                                                    | 0.00.6 5404                                                                                                    |                                                                                            |                             |   |
|                                  | Mailing                                                                                                    | P11-04 21/11/2019                                                                                                    | Permise chèques Dons nominatifs                                                                                                    | 400 00 €                                                                                                    | 0.00 € 5121                                                                                                    |                                                                                            |                             |   |
|                                  |                                                                                                    | P12-01 02/12/2019                                                                                                    | Flectricité Presbytère                                                                                                    | 450,00 €                                                                                                    | 32 57 € 5121                                                                                                    |                                                                                            |                             |   |
|                                  | Comptabilité                                                                                                    | P12-04 26/12/2019                                                                                                    | Remise chèques Dons nominatifs                                                                                                    | 760.00 €                                                                                                    | 0.00 € 5121                                                                                                    |                                                                                            |                             |   |
|                                  |                                                                                                    | P12-06 31/12/2019                                                                                                    | Frais de tenue de compte                                                                                                    | 0.00€                                                                                                    | 00€ 5121                                                                                                    |                                                                                            |                             |   |
|                                  |                                                                                                    | P12-07 31/12/2019                                                                                                    | Frais de relevé de compte                                                                                                    | 0,00€                                                                                                    |                                                                                                    |                                                                                            |                             |   |
|                                  |                                                                                                    | P12-03 27/12/2019                                                                                                    | EPUDF 4ème Versement 2019                                                                                                    | 0,00€                                                                                                    | 1 000,00 € 5124                                                                                                    |                                                                                            |                             |   |
|                                  |                                                                                                    |                                                                                                    |                                                                                                    |                                                                                                    | 4 048 0 OD C                                                                                                    | ontinue avec                                                                               | c le relevé                 |   |
|                                  | Ra                                                                                                    | P11-02 02/11/2019                                                                                                    | Chauffage Presbytere                                                                                                    | 0,00 €                                                                                                    | 4 040,9 011 0                                                                                                    |                                                                                            |                             |   |
|                                  | Dépense                                                                                                    | P11-02 02/11/2019                                                                                                    | Chauffage Presbytere                                                                                                    | 0,00€                                                                                                    | suiva                                                                                                    | ant si on est                                                                              | en retard                   |   |
|                                  | Dépense<br>Dépense<br>∑irement                                                                                                    | P11-02 02/11/2019                                                                                                    | Chauttage Presbytere                                                                                                    | 0,00 €                                                                                                    | suiva                                                                                                    | ant si on est (                                                                            | en retard                   |   |
|                                  | Dépense                                                                                                    | P11-02 02/11/2019                                                                                                    | Chauttage Presbytere                                                                                                    | 0,00 €                                                                                                    | suiva                                                                                                    | ant si on est (                                                                            | en retard                   |   |
|                                  | Dépense                                                                                                    | P11-02 02/11/2019                                                                                                    | Chauttage Presbytere                                                                                                    | 0,00 €                                                                                                    | suiva                                                                                                    | ant si on est                                                                              | en retard                   |   |
| ٦                                | Dépense<br>Dépense<br>Virement<br>Multi-Lignes<br>Ecriture                                                                                                    | P11-02 02/11/2019                                                                                                    | Chauttage Presbytere                                                                                                    | 0,00 €                                                                                                    | suiva                                                                                                    | ant si on est                                                                              | en retard                   |   |
| ٦                                | Dépense<br>Dépense<br>Virement<br>Multi-Lignes<br>Ecriture                                                                                                    | P1-02 02/17/2019                                                                                                    | Chauttage Presbytere                                                                                                    | 0,00 €                                                                                                    | suiva                                                                                                    | ant si on est i                                                                            | en retard                   |   |
| 1                                | Dépense<br>Dépense<br>Virement<br>Multi-Lignes<br>Ecriture<br>Pointage                                                                                                    | IP1-02         02/11/2019           INI II II IIIIIIIIIIIIIIIIIIIIIIIIIIII                                                                                                    | Chauttage Presbytere                                                                                                    | 0,00 €                                                                                                    | suiva                                                                                                    | ant si on est i                                                                            | en retard                   |   |
| 1                                | Dépense<br>Dépense<br>Virement<br>Multi-Lignes<br>Ecriture<br>Ecriture<br>Previsionnel                                                                                                    | IP1-02         02/11/2019           Hit it it is 1 sur 8         Image: Market is 1 sur 8           Libelić :         Virement du Livre           Eordure         Eordure                                                                                                    | Chauttage Presbytere                                                                                                    | 0,00 €                                                                                                    | age                                                                                                    | ant si on est                                                                              | en retard                   |   |
|                                  | Pépense<br>Pépense<br>Virement<br>Uuli-Lignes<br>Ecriture<br>Ecriture<br>Pintage<br>Previsionnel                                                                                                    | IP1-02         02/11/2019           IN         I         1         sur 8         IIII IIII           Libelië :         Virement du Livre           Ecriture         Date opération :         21/11/2                                                                                                    | Chauttage Presbytere                                                                                                    | 0,00 €<br>-Nouvelles valeurs de point<br>Relevé : Relevé n°26 201                                                     | age 9                                                                                                    | ant si on est                                                                              | en retard                   |   |
|                                  | Previsionnel                                                                                                    | IP1-02         02/11/2019           IN         I         sur 8         Image: Building supervision supervision su | Chauffage Presttytere<br>■ ★ ▼ ▼<br>et A au CCP<br>1019<br>00 € Crédt : 0,00 €                                                                                                    | 0,00 e<br>Nouvelles valeurs de point<br>Relevé : [Relevé n°26 201<br>Date valeur :                                    | age                                                                                                    | ant si on est i                                                                            | en retard                   |   |
|                                  | Terevisionnel                                                                                                    | If         I         1 sur 8         IF         IM           Libeté         Virement du Livre         Ecriture         Date opération : 21/11/2           Débit :         4 000.0         Date valeur :                                                                                                    | Chauffage Presbytere                                                                                                    | Nouvelles valeurs de point<br>Relevé : Relevé n°26 201<br>Date valeur :<br>Pointer avec le                            | age<br>9<br>1<br>1 novembre 2019                                                                                                    | ant si on est i                                                                            | en retard                   |   |
|                                  | Dépense<br>Dépense<br>Urement<br>Luti-Lignes<br>Ecriture<br>Pointage<br>Previsionnel<br>Autre                                                                                                    | 11         1         sur 8         >>>>>>>>>>>>>>>>>>>>>>>>>>>>                                                                                                    | Chauffage Presbytere                                                                                                    | 0,00 €<br>Nouvelles valeurs de point<br>Relevé : [Relevé n°26 201<br>Date valeur :<br>Ø Pointer avec le<br>calendrier | age<br>9<br>10. movembre 2019<br>10. mar. mer. jeu. ven. sam                                                                                                    | ant si on est i                                                                            | en retard                   | S |
|                                  | Répense<br>Pépense<br>Pépense<br>Utuli-Lignes<br>Ecriture<br>Provisionnel<br>Autre<br>Previsionnel<br>Etat<br>Etat<br>Etat                                                                                                    | 11.02         02/11/2019           11.11         1         sur 8         )>>>>>>>>>>>>>>>>>>>>>>>>>>>>>>>>>>>                                                                                                    | Chauttage Presbytere       Image: The state of the state of the state | 0,00 €<br>Nouveles valeurs de point<br>Relevé : Relevé n°26 201<br>Date valeur :                                      | age<br>9<br>10 novembre 2019<br>10 mar mer jeu ven sam<br>28 29 30 31 1 2<br>4 5 6 7 8 9                                                                                                    | ant si on est i                                                                            | en retard                   | S |
|                                  | ####################################                                                                                                    | Image: Pri-D2         02/11/2019           Image: Pri-D2         02/11/2019                                                                                                    | Chauffage Prestoytere                                                                                                    | Nouvelles valeurs de point<br>Relevé : Relevé n°26 201<br>Date valeur :<br>Calendrier                                 | age<br>9<br>10. movembre 2019<br>10. movembre 2019<br>10. movembre 2019<br>24 5 6 7 8 9<br>11 12 13 4 15 16                                                                                               | ant si on est o                                                                            | en retard                   | S |
|                                  | r<br>€<br>Cépense<br>Cépense<br>L'urenent<br>Lure<br>Contage<br>Pointage<br>Previsionnel<br>Autre<br>Etat<br>Etat<br>Etat<br>Etat<br>Etat<br>Etat<br>Etat                                                                                                    | 1         1         sur 8         >>>>>>>>>>>>>>>>>>>>>>>>>>>>                                                                                                    | Chauffage Presbytere                                                                                                    | 0,00 €<br>Nouvelles valeurs de point<br>Relevé : Relevé n°26 201<br>Date valeur :                                     | age<br>9<br><u>In movembre 2019</u><br><u>In mar. mer. jeu ven sam.</u><br>24 5 6 7 8 9<br>11 12 13 14 15 16<br>18 <b>(19)</b> 20 21 22 23<br>25 26 27 28 29 30                                           | ant si on est o<br>v<br>v<br>m<br>m<br>m<br>m<br>m<br>m<br>m<br>m<br>m<br>m<br>m<br>m<br>m | en retard                   |   |
| Version 12-2020                  | Image: Control of the second second secon | If         I         1 sur 8         Image: Bit March 1           Libelé :         Virement du Livre           Echter opération :         21/172           Débit :         4 000,0           Date valeur :         Relevé :           Inf. bordereau :         Saisle libre :                                                                                                    | Chauffage Presbytere<br>■                                                                                                    | Nouvelles valeurs de point<br>Relevé : Relevé n°26 201<br>Date valeur :                                               | age<br>9<br>1. mar. mer. jeu. ven. sam.<br>28. 29. 30. 31. 1. 2.<br>4. 5. 6. 7. 8. 9.<br>11. 12. 13. 14. 15. 16.<br>18. € 20. 21. 22. 23.<br>25. 26. 27. 28. 29. 30.<br>25. 34. 5. 6. 7.                  | ant si on est i                                                                            | en retard                   |   |
| Version 12-2020<br>Diano : 25/42 | ####################################                                                                                                    | 11         11         11         11         11         11         11         11         11         11         11         11         11         11         11         11         11         11         11         11         11         11         11         11         11         11         11         11         11         11         11         11         11         11         11         11         11         11         11         11         11         11         11         11         11         11         11         11         11         11         11         11         11         11         11         11         11         11         11         11         11         11         11         11         11         11         11         11         11         11         11         11         11         11         11         11         11         11         11         11         11         11         11         11         11         11         11         11         11         11         11         11         11         11         11         11         11         11         11         11         11         11<                                                                                                    | Chauffage Presbytere                                                                                                    | 0,00 €<br>Nouvelles valeurs de point<br>Relevé : [Relevé n°26 201<br>Date valeur :                                    | age<br>9<br>10 movembre 2019<br>10 movembre 2019<br>10 movembre 2019<br>11 12 13 14 15 16<br>18 €9 20 31 31 4 15 16<br>18 €9 20 21 22 23<br>25 26 27 28 29 30<br>2 3 4 5 6 7<br>2 Aujourd'hui : 18/12/202 | ant si on est i                                                                            | en retard                   |   |

Et l'on continue ainsi de suite. Je vous invite à pointer régulièrement.

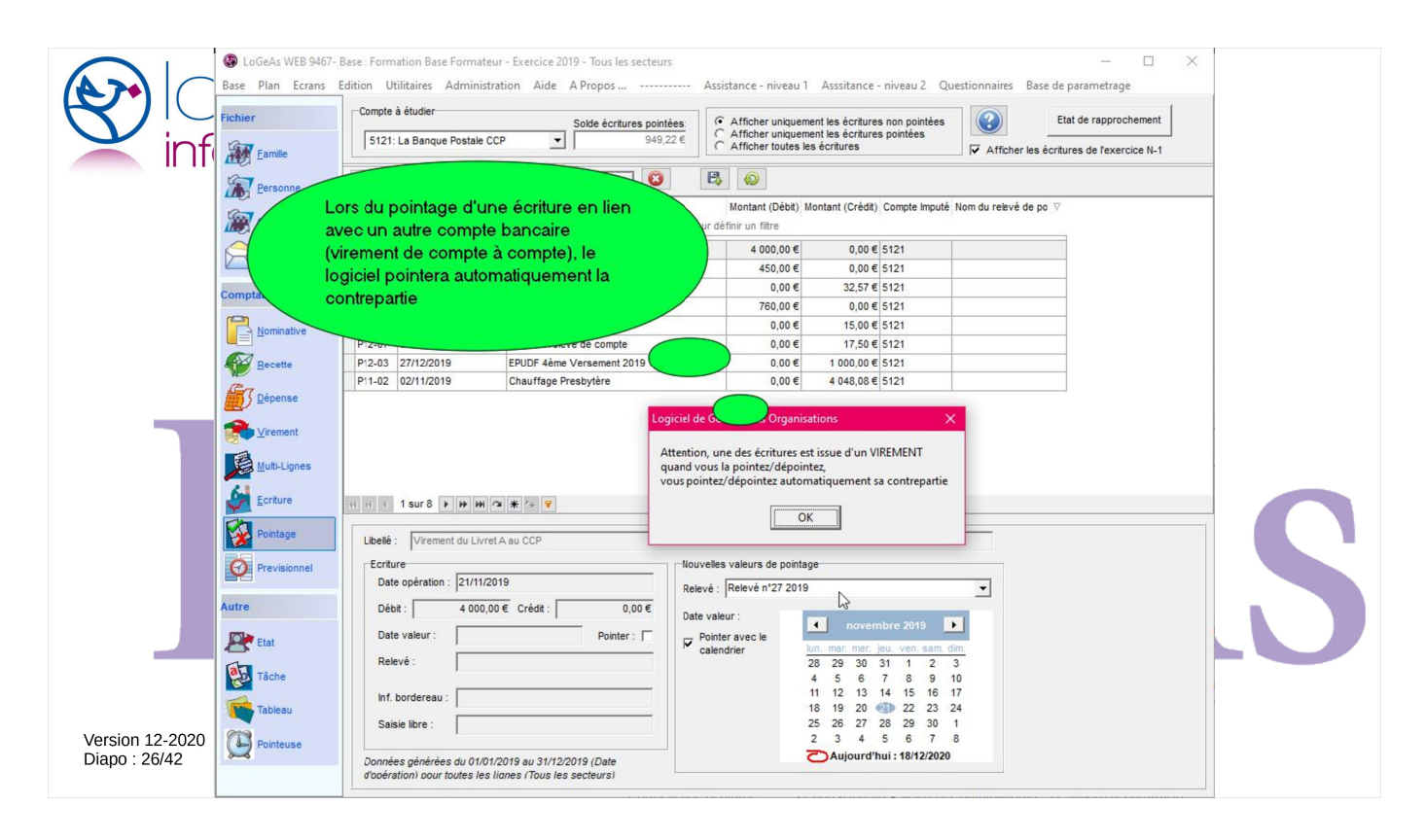

Une petite spécificité : lorsque vous pointez un virement entre deux de vos comptes, LoGeAs pointe les deux écritures sur les deux comptes à la fois.

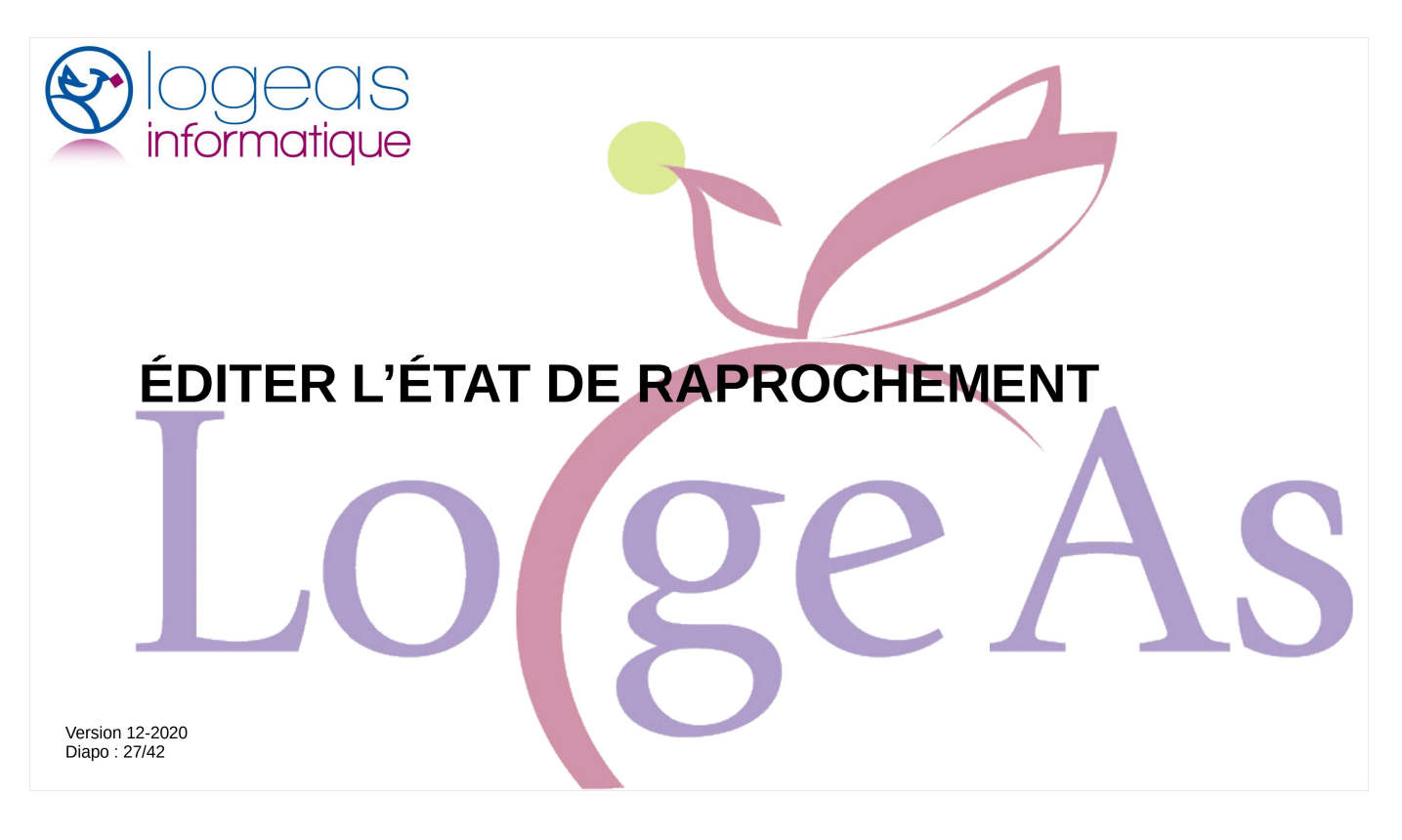

Il nous reste maintenant une étape importante : éditer l'état de rapprochement.

|                                  | LoGeAs WEB 9467- Base Plan Ecrans E Fichier Eamile Eamile                            | Sase: Formation Base Formateur - Exercice 2019 - Tous les secteurs idition Utilitaires Administration Aide A Propos Compte à étudier Solde écrtures pointées S121: La Banque Postale CCP Solde écrtures pointées 2 078,57 €                                                                                                    | Assistance - niveau 1 Asssitance - niveau 2 Que<br>C Afficher uniquement les écritures non pointées<br>C Afficher uniquement les écritures pointées<br>C Afficher uniquement les écritures                                                                                                    | estionnaires Base de parametrage     |   |
|----------------------------------|--------------------------------------------------------------------------------------|----------------------------------------------------------------------------------------------------|----------------------------------------------------------------------------------------------------|--------------------------------------|---|
|                                  | Comptabilité                                                                         | Image: Pass de tatre selectionne         Image: Pass de tatre selectionne           Image: Pizzona selectionne         Image: Pizzona selectionne           Image: Pizzona selectionne         Image: Pizzona selectionne           Image: Pizzona selectionne         Image: Pizzona selectionne           Image: Pizzona selectionne         Image: Pizzona selectionne           Image: Pizzona selectionne         Pizzona selectionne           Image: Pizzona selectionne         Pizzona selectionne <td>Montant (Débit)         Montant (Crédit)         Compte Imputé<br/>Dour définir un fittre           0,00 €         15,00 €         \$121           0,00 €         17,50 €         \$121           0,00 €         1 000,00 €         \$121</td> <td>Nom du relevê de po ⊽</td> <td></td> | Montant (Débit)         Montant (Crédit)         Compte Imputé<br>Dour définir un fittre           0,00 €         15,00 €         \$121           0,00 €         17,50 €         \$121           0,00 €         1 000,00 €         \$121                                                                                                    | Nom du relevê de po ⊽                |   |
| 1                                | Pépense       Dépense       Lyrement       Lutti-Lignes       Lordure       Pointage | Iff     1     sur 3     >>>>>>>>>>>>>>>>>>>>>>>>>>>>>>>>                                                                                                    |                                                                                                    |                                      |   |
| Version 12-2020<br>Diapo : 28/42 | Autre<br>Autre<br>Etat<br>Cableau<br>Tableau<br>Dointeuse                            | Ecriture       Date opération : 31/12/2019         Débit :       0.00 €       Crédit :       15,00 €         Date valeur :       Pointer :       Date valeur :       Pointer :         Relevé :                                                                                                    | uveles valeurs de pointage<br>levé (: Relevé n'3 20190<br>te valeur :<br>Pointer avec le<br>calendrier<br>2 26 26 27 28 29 30<br>1 3 5 6 7 8<br>9 10 11 12 13 144<br>16 17 18 19 20 21 2<br>2 3 24 25 26 92 28 2<br>3 0 31 1 2 3 4 5<br>▲ June de levé normalité de levé normalité de levé no | •<br>1<br>1<br>3<br>5<br>5<br>5<br>5 | 5 |

Par le bouton en haut à droite, on a accès à l'état de rapprochement.

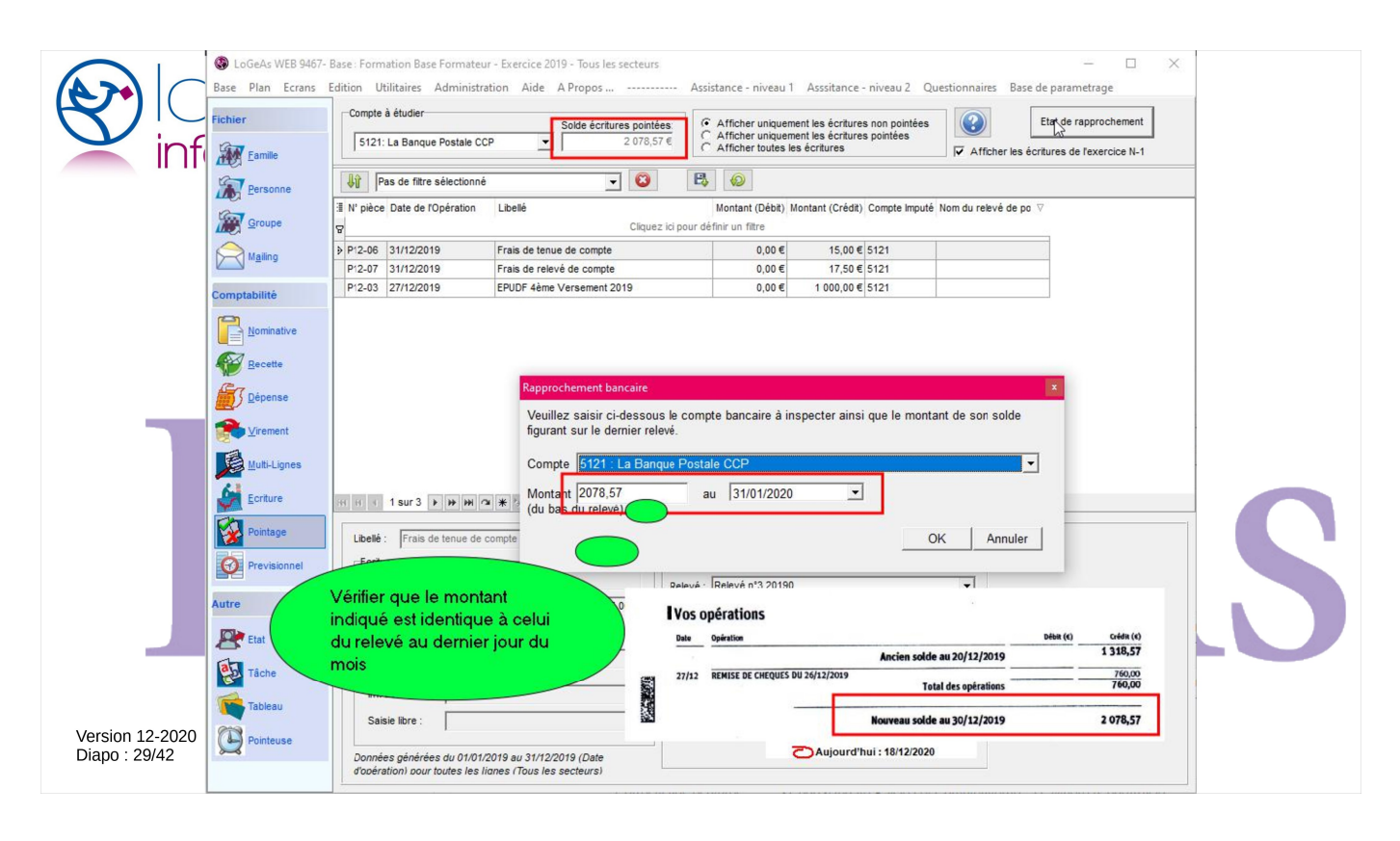

Il convient de bien le paramétrer par le dialogue qui s'ouvre. On doit indiquer :

- le montant au bas du dernier relevé pointé
- la date qui correspond à la fin de ce relevé

|                                  | <ul> <li>LoGeAs WEB 9467- E</li> <li>Base Plan Ecrans E</li> <li>Fichier</li> <li>Eamile</li> </ul>                                                                                                    | ase: Formation Base Formateur - Ex<br>dition Utilitaires Administration<br>Compte à étudier<br>[5121: La Banque Postale CCP                                                                                                    | ercice 2019 - Tous les secteurs<br>Aide A Propos<br>Solde écritures pointées:<br>2 078,57 @                                                                                                    | Assistance - niveau 1<br>C Afficher uniquem<br>C Afficher uniquem<br>C Afficher toutes le                                                                                                    | Asssitance - niveau 2 Qu<br>ent les écritures non pointées<br>ent les écritures pointées<br>s écritures                                                                                                    | uestionnaires Base de parametr<br>Etar de rapp                                                                                                    | rage rochement xercice N-1 |   |
|----------------------------------|----------------------------------------------------------------------------------------------------|----------------------------------------------------------------------------------------------------|----------------------------------------------------------------------------------------------------|----------------------------------------------------------------------------------------------------|----------------------------------------------------------------------------------------------------|----------------------------------------------------------------------------------------------------|----------------------------|---|
|                                  | Groupe<br>Mailing<br>Comptabilité                                                                                                    | Image: Pice of the end of the end of the en | ellé<br>Cliquez ici pi<br>is de tenue de compte<br>is de relevé de compte<br>DDF 4ème Versement 2019                                                                                                    | Montant (Débit), Montant (Débit), | ontant (Crédit) Compte Imputé<br>15,00 € 5121<br>17,50 € 5121<br>1 000,00 € 5121                                                                                                    | Nom du relevé de po ⊽                                                                                                    |                            |   |
| Version 12-2020<br>Diapo : 30/42 | Nominative         Nominative         Depense         Depense         Dutil-Lignes         Mutil-Lignes         Deintage         Previsionnel         Name         Etat         Táche         Tábleau         Pointage         Pointage | Isur3 * * * * * * * *         Ubelé :       Frais de tenue de compt         Ecriture       Date opération :         Débé :                                                                                                    | Rapprochement bancaire         Veuillez saisir ci-dessous le difigurant sur le demier relevé.         Compte       5121 : La Banque F         Montant       2078,57<br>(du bas du relevé)         Vérifier et indiquer la de fin de pointage procliquer sur "OK"         au 31/12/2019 (Date right for sectors) | oompte bancaire à in<br>Postale CCP<br>au 31/01/2020<br>A date                                                                                                    | specter ainsi que le monta           Image: specter ainsi que le monta           Image: specter ainsi que le monta | Image: series of the series of the series |                            | S |

|                                  | Loc                 | Données générées du 01/01/2      | Ri<br>121 : L<br>2019 au 31/12/ | approch<br>La Banqu<br>12019 (Date d'opé | ement B<br>Je Posta | ancaire<br>le CCP |   |
|----------------------------------|---------------------|----------------------------------|---------------------------------|------------------------------------------|---------------------|-------------------|---|
|                                  |                     | [                                | Date Op                         | Débit                                    | Crédit              | Solde             |   |
|                                  | Solde rel           | evé Bancaire au 31 décembre 2019 |                                 |                                          |                     | 2 078,57 €        |   |
|                                  | Solde po            | intage                           |                                 |                                          |                     | 2 078,57 €        |   |
|                                  |                     | Ecart de pointage                |                                 |                                          |                     | 0,00€             |   |
|                                  | 104-De2C EPUDF 4    | ème Versement 2019               | 27.12.2019                      |                                          | 1 000 00 €          | 1 078,57 €        |   |
|                                  | 111-De2C Frais de t | enue de compte                   | 31 12 2040                      |                                          |                     | 1 063,57 €        |   |
|                                  | 112-De2C Frais de r | elevé de compte                  | nnrachai                        | montexthe                                | 17,50€              | 1 046,07 €        |   |
|                                  |                     | car il point                     | n'y a pas<br>age                | d'écart de                               | *                   |                   | S |
| Version 12-2020<br>Diapo : 31/42 |                     |                                  |                                 |                                          |                     |                   |   |

On inscrit l'éventuelle différence, ici on est bon

|                                  |         | Données générées du 01/01                                                                                                    | Ri<br>121 : L<br>2019 au 31/12 | approch<br>_a Banq<br>/2019 (Date d'opé | ement Ba<br>ue Postal<br>ration) pour toutes le | e CCP      |   |
|----------------------------------|---------|----------------------------------------------------------------------------------------------------|--------------------------------|-----------------------------------------|-------------------------------------------------|------------|---|
|                                  |         |                                                                                                    | Date Op                        | Débit                                   | Crédit                                          | Solde      |   |
|                                  |         | Solde relevé Bancaire au 31 décembre 2019                                                                                                    |                                |                                         |                                                 | 2 078,57 € |   |
|                                  |         | Solde pointage                                                                                                    |                                |                                         |                                                 | 2 078,57 € |   |
|                                  |         | Ecart de pointage                                                                                                    |                                |                                         |                                                 | 0,00€      |   |
|                                  | 104 D-2 | C EPUDE tàme Verenment 2019                                                                                                    | 27 12 2010                     |                                         | 1 000 00 5                                      | 1 079 57 6 |   |
|                                  | 104-De2 | C Eroir de tenue de compte                                                                                                    | 21.12.2019                     |                                         | 15 00 €                                         | 1 063 57 6 |   |
|                                  | 112-De2 | C Frais de relevé de compte                                                                                                    | 31 12 2019                     |                                         | 17 50 €                                         | 1 046 07 € |   |
|                                  | 112-062 |                                                                                                    | 51.12.2015                     | der                                     | approchement                                    | 1 032 50 € |   |
|                                  |         | Liste des écritures restant à<br>pointer. Ce qui justifie l'écart en<br>le solde comptable (comptabilit<br>et le solde bancaire (relevé<br>bancaire) en fin de période | re<br>a)                       |                                         |                                                 |            | S |
| Version 12-2020<br>Diapo : 32/42 |         |                                                                                                    |                                |                                         |                                                 |            |   |

Dans l'état, on retrouve les écritures du tableau qu'on avait construit manuellement tout à l'heure.

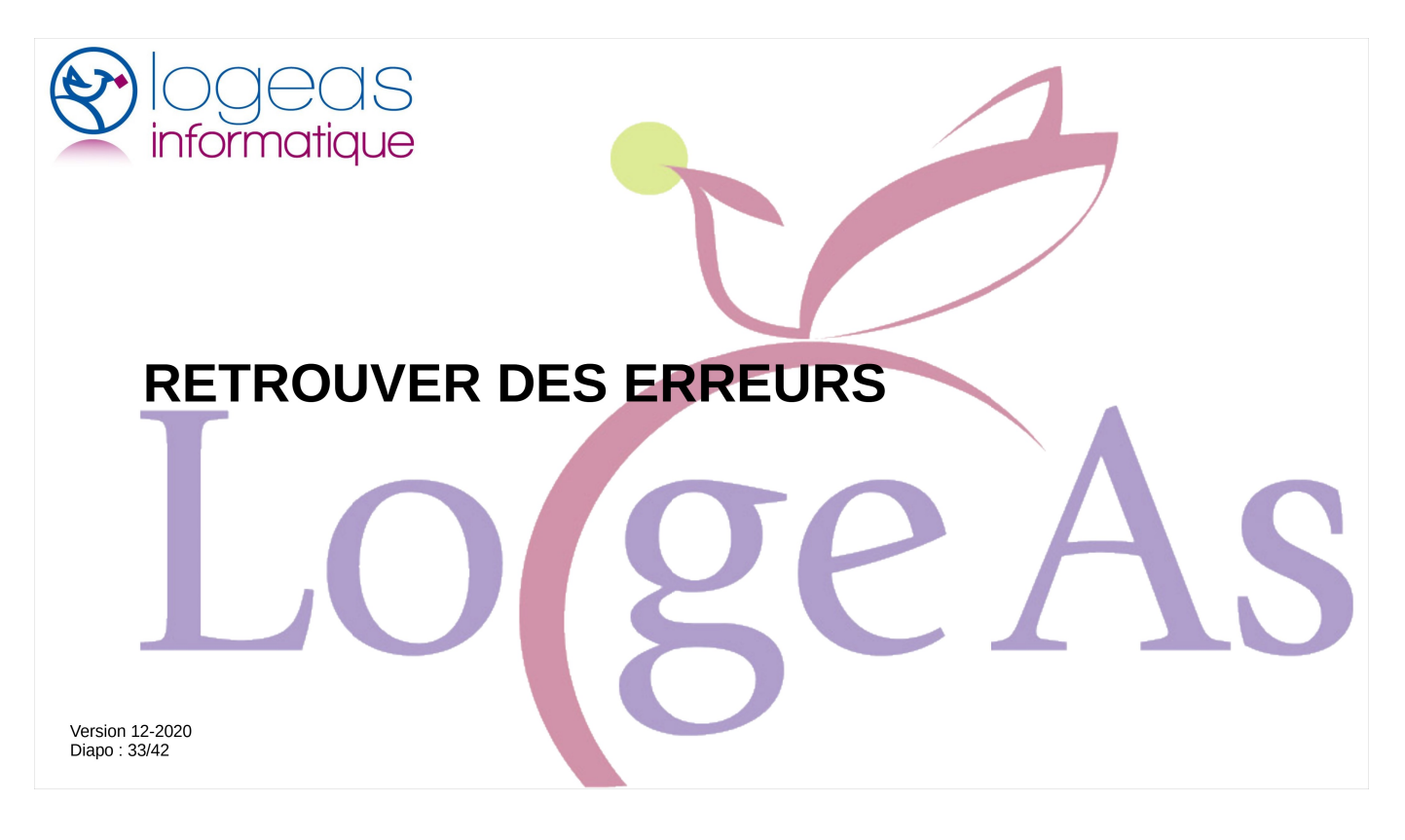

Je vais vous donner quelques pistes pour retrouver certaines erreurs

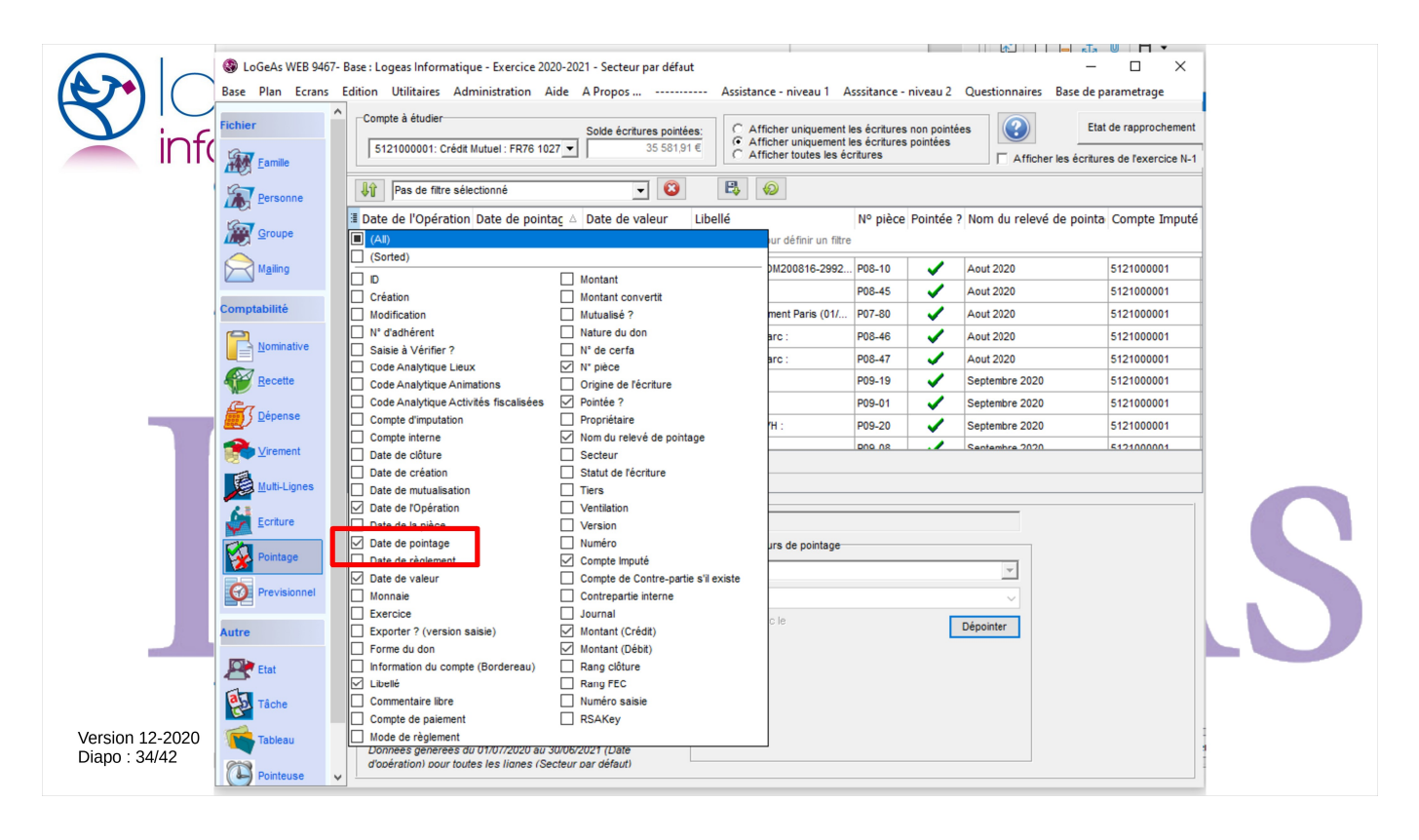

La première étape est souvent de faire afficher les bonnes colonnes dans l'écran, notamment la « date de pointage » peut permettre de trouver des pointages erronés

|                                  | LoGeAs WEB 9467- E Base Plan Ecrans E Fichier | Base : Logeas Informatiq<br>Edition Utilitaires Ad<br>Compte à étudier<br>5121000001: Crédit | ue - Exercice 2020-202<br>ministration Aide M<br>Mutuel : FR76 1027 💌 | 1 - Secteur par défau<br>A <u>P</u> ropos<br>Solde écritures pointé<br>35 581,9 | rt<br>Agsistance - niveau 1 A<br>es:<br>T € C Afficher uniquement I<br>C Afficher uniquement I<br>C Afficher uniquement I | sssi <u>t</u> ance - n<br>es écritures n<br>es écritures p<br>ritures | iveau 2<br>Ion pointé<br>Iointées                                                                                                    | Questionnaires Base de<br>es | e parametrage     | urs |
|----------------------------------|-----------------------------------------------|----------------------------------------------------------------------------------------------|-----------------------------------------------------------------------|---------------------------------------------------------------------------------|----------------------------------------------------------------------------------------------------|-----------------------------------------------------------------------|----------------------------------------------------------------------------------------------------|------------------------------|-------------------|-----|
|                                  | Eamile                                        | Pas de filtre sél                                                                            | ectionné                                                              | - 8                                                                             |                                                                                                    |                                                                       |                                                                                                    |                              |                   |     |
|                                  | Groupe                                        | I Date de l'Opération                                                                        | Date de pointag 🛆                                                     | Date de valeur                                                                  | Libellé<br>Cliquez ici pour définir un filtre                                                                             | N° pièce f                                                            | Pointée ?                                                                                                    | Nom du relevé de poir        | nta Compte Imputé |     |
|                                  |                                               | 16/08/2020                                                                                   | 17/09/2020 15:25:50                                                   | 30/08/2020                                                                      | FastSpring F-COM200816-2992                                                                                               | P08-10                                                                | /                                                                                                    | Aout 2020                    | 5121000001        |     |
|                                  |                                               | 01/08/2020                                                                                   | 17/09/2020 15:38:32                                                   | 31/08/2020                                                                      | CPanel :                                                                                                    | P08-45                                                                | 1                                                                                                    | Aout 2020                    | 5121000001        |     |
|                                  | Comptabilité                                  | 03/07/2020                                                                                   | 18/09/2020 10:21:21                                                   | 30/08/2020                                                                      | SNCF : Déplacement Paris (01/                                                                                             | P07-80                                                                | 1                                                                                                    | Aout 2020                    | 5121000001        |     |
|                                  |                                               | 13/08/2020                                                                                   | 16/09/2020 10.21.21                                                   | 0/08/2020                                                                       | Hostellerie du Parc :                                                                                                    | P08-46                                                                |                                                                                                    | A001 2020                    | 5121000001        |     |
|                                  | Nominative                                    | 18/08/2020                                                                                   | 18/09/2020 10:21:21                                                   | 30/08/2020                                                                      | Hostellerie du Parc :                                                                                                    | P08-47                                                                | -                                                                                                    | Aout 2020                    | 5121000001        |     |
|                                  | Recette                                       | 01/09/2020                                                                                   | 02/10/2020 14:15:40                                                   | 2/09/2020                                                                       | CPanel :                                                                                                    | P09-19                                                                | ~                                                                                                    | Aout 2020                    | 5121000001        |     |
|                                  | Gen                                           | 01/09/2020                                                                                   | 02/10/2020 14:10:04                                                   | 4/09/2020                                                                       | EdenRed :                                                                                                    | P09-01                                                                |                                                                                                    | Septembre 2020               | 5121000001        |     |
|                                  | <u>D</u> épense                               | 04/09/2020                                                                                   | 02/10/2020 14:16:04                                                   | 04/09/2020                                                                      | Prélèvement OVH :                                                                                                    | P09-20                                                                | <ul> <li>Image: A second second s</li></ul> | Septembre 2020               | 5121000001        |     |
|                                  |                                               | 07/09/2020                                                                                   | 02/10/2020 14-16-19                                                   | 07/09/2020                                                                      | Traite EDOX ·                                                                                                    | DU0 U8                                                                |                                                                                                    | Sentembre 2020               | 5121000001        |     |
|                                  | Multi-Lignes                                  | Libellé : Extourne C                                                                         | ▶ ₩ ₩ ☎ ₩ ₩ Ÿ                                                         | ociale des SCOP                                                                 |                                                                                                    |                                                                       |                                                                                                    |                              |                   |     |
|                                  |                                               | Ecriture                                                                                     |                                                                       |                                                                                 | Nouvelles valeurs de pointage                                                                                             |                                                                       |                                                                                                    |                              |                   |     |
|                                  | Pointage                                      | Date opération :                                                                             | 07/07/2020                                                            |                                                                                 | Relevé :                                                                                                    |                                                                       |                                                                                                    | <b>_</b>                     |                   |     |
|                                  | Previsionnel                                  | Débit :                                                                                      | 0,00 € Crédit :                                                       | 70,94€                                                                          | Date valeur :                                                                                                    |                                                                       |                                                                                                    | ~                            |                   |     |
|                                  | Autre                                         | Date valeur :                                                                                | 16/07/2020                                                            | Pointer : 🔽                                                                     | Pointer avec le calendrier                                                                                                |                                                                       |                                                                                                    | Dépointer                    |                   |     |
|                                  | Chief Etat                                    | Releve .                                                                                     | Junet 2020                                                            |                                                                                 |                                                                                                    |                                                                       |                                                                                                    |                              |                   |     |
|                                  |                                               | Inf. bordereau :                                                                             | CM 5269678                                                            |                                                                                 |                                                                                                    |                                                                       |                                                                                                    |                              |                   |     |
|                                  | Tâche                                         | Saisie libre :                                                                               |                                                                       |                                                                                 |                                                                                                    |                                                                       |                                                                                                    |                              |                   |     |
| Version 12-2020<br>Diapo : 35/42 | Tableau                                       | Données générées d                                                                           | lu 01/07/2020 au 30/06/2                                              | 021 (Date                                                                       |                                                                                                    |                                                                       |                                                                                                    |                              |                   |     |
|                                  | Pointeuse 🗸                                   | a operation) pour tout                                                                       | tes les llanes (Secteur b                                             | ar defaut)                                                                      |                                                                                                    |                                                                       |                                                                                                    |                              |                   |     |

Par exemple si on regarde ce cas, on s'aperçoit que sur le relevé d'août on a une ligne pointée assez tardivement ... à vérifier

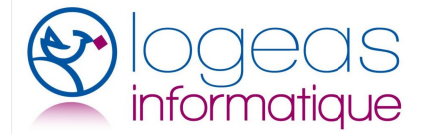

Trouver les erreurs

On peut aussi chercher l'erreur par son montant, par exemple dans les lignes pointées.

- Calculez la différence entre votre relevé et le chiffre indiqué par LoGeAs
- Recherchez en affichant toutes les lignes une écriture qui serait en erreur.

Version 12-2020 Diapo : 36/42

On peut aussi chercher l'erreur par son montant, par exemple dans les lignes pointées.

- Calculez la différence entre votre relevé et le chiffre indiqué par LoGeAs
- Recherchez en affichant toutes les lignes une écriture qui serait en erreur.

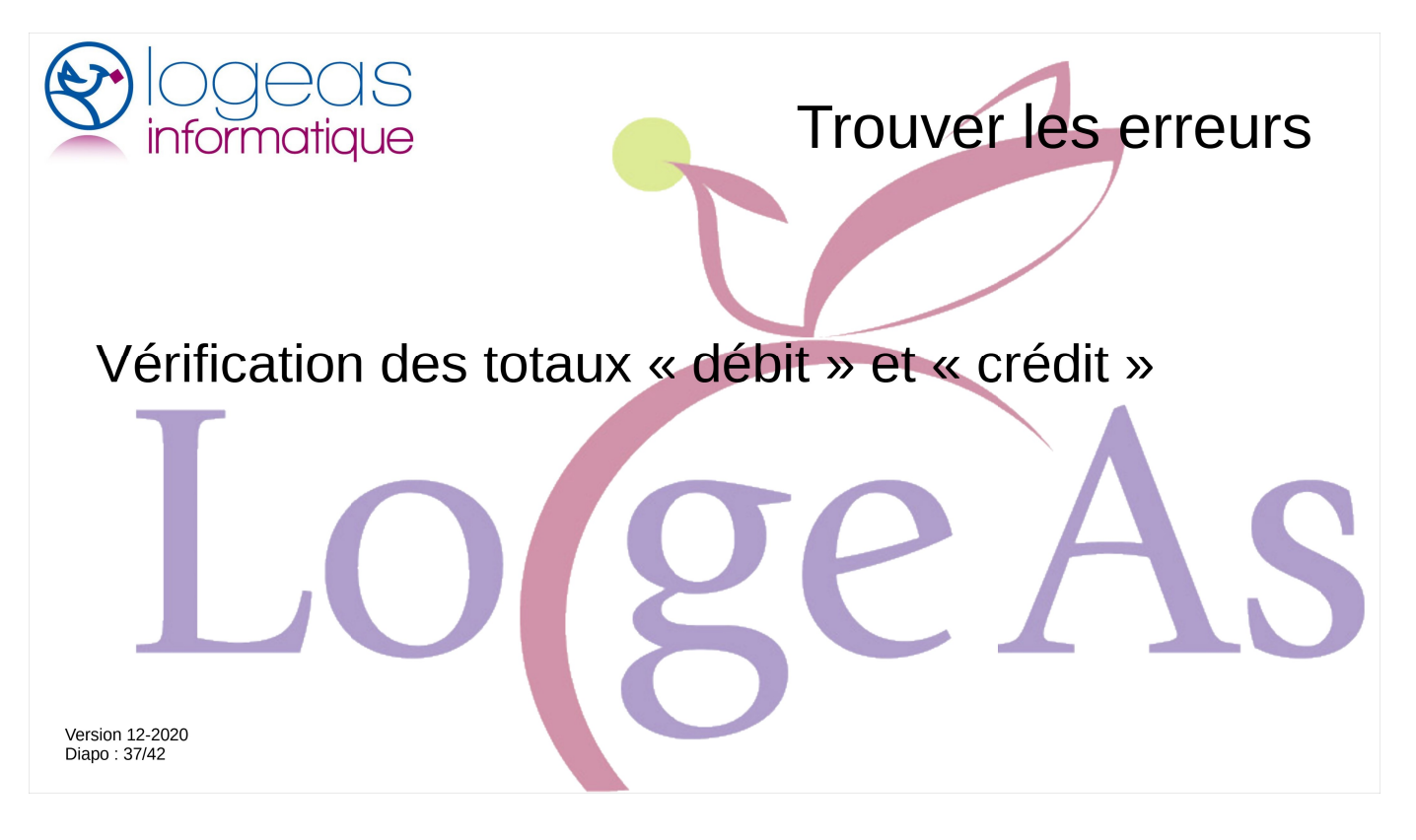

On peut aussi chercher à comparer le total des débits et des crédits entre le relevé et LoGeAs

| Eamille           | Comple à étudier Soldi<br>5121000001: Crédit Mutuel : FR76 1027 V | e écritures pointées:<br>27 064,72 € Afficher uniquement les écritures non pointées<br>Afficher uniquement les écritures pointées | Etat de rapprochement |
|-------------------|-------------------------------------------------------------------|----------------------------------------------------------------------------------------------------|-----------------------|
| Personne          | I Montant (Crédit) Montant (Débit) Libellé                        | Cliquez ici pour définir un filtre                                                                                                | Relevé ^              |
|                   | 152 00 5 50240 500                                                | Malazura Billaudu - Daiamant                                                                                                    | Delayé luilet         |
| Maining           | 0.00 € 69.46 € F0325 Grou                                         | malesys billaud Falenenit                                                                                                    | Delevé Juillet        |
| a comut           | 0.00 € 101.40 € F0340 Mad                                         |                                                                                                    | Relevé Juliet         |
| Comptabilite      | 0.00 € 425.20 € F0345 Taxis                                       | s Ambulances Arino : - Paiement                                                                                                   | Relevé Juillet        |
|                   | 0.00 € 17.50 € Rémunératir                                        | on copie privé                                                                                                    | Relevé Aout           |
|                   | 0.00 € 2 576.40 € Paiement F3                                     | 319 EPUDF                                                                                                    | Relevé Juillet        |
| Recette           | 0,00 € 840,00 € Paiement F3                                       | 320 EPUDF                                                                                                    | Relevé Juillet        |
| Treesen           | 0,00 € 100,00 € F0359 Made                                        | ame BACQUEVILLE : - Paiement                                                                                                    | Relevé Juillet        |
| Dépense           | 0,00 € 99,20 € F0359 Mada                                         | ame BACQUEVILLE : - Paiement                                                                                                    | Relevé Aout           |
|                   | 0 00 € 93 11 € F0341 Cerc                                         | le mixte : - Paiement                                                                                                    | Relevé Juillet        |
| Virement          | HI II Sur 153 > > > HI II * * * 7                                 | <                                                                                                    | >                     |
| Multi-Lignes      | Libelé : F0228 Eleta Conseil: - Paiement                          |                                                                                                    | ~                     |
| 21                | Ecriture                                                          | Pointage                                                                                                    |                       |
| Ecriture          | Date opération : 09/07/2015                                       | 15 Delevé · Relevé luillet                                                                                                    |                       |
|                   | Dábh Drách                                                        | Pointer.                                                                                                    | Valider               |
| Autre             | Debit Cred                                                        | Date valeur :                                                                                                    | Annuler               |
|                   | Montant : 597,76 €                                                | 0,00 € junet 2015                                                                                                    |                       |
| 6                 | Information bordereau:                                            | lun. mar. mer. jeu. ven. sam. dir                                                                                                 | n.                    |
| Tâche             |                                                                   |                                                                                                    | 2                     |
| Tâche             |                                                                   |                                                                                                    |                       |
| Tâche             | Saisie libre -                                                    | 13 14 15 16 17 18 1                                                                                                    | 9                     |
| Tâche<br>Pointage | Saisie libre :                                                    |                                                                                                    | 6                     |

Allons dans l'écran de pointage et sélectionnons les écritures pointées. L'idée est de trier les écritures par relevé (nous avons pris la bonne habitude de le saisir au pointage) pour vérifier les totaux des débits et crédits qui sont aussi présents sur les relevés. Nous affichons les colonnes « Montant (Crédit) », « Montant (Débit) », « Libellé » et « Relevé »

| LoGeAs 8.0 (beta<br>Base Plan Ecrans<br>Test | ): Base: Logeas Informatique 2015-2016 — — X<br>Edition_Agtion_Utilitaires_Administration_Ajde_Utilitaires_Corrige Bugs_Edition Configuration_Agsistants_Developpement_Temporaire_EPUdF                                                                                                    |
|----------------------------------------------|----------------------------------------------------------------------------------------------------|
| Fichier                                      | Compte à étudier       Solde écritures pointées:       Afficher uniquement les écritures non pointées       Etat de rapprochement         5121000001: Crédit Mutuel : FR76 1027 ∨       27 064,72 €       Afficher uniquement les écritures pointées       Etat de rapprochement                                                                                                    |
| Personne                                     | Relevé 🛆                                                                                                    |
| Comptabilité                                 | Image: Second second secon |
| Nominative                                   | 0,00 €         2 576,40 €         Palement F319 EPUDF           0,00 €         840,00 €         Palement F320 EPUDF           0,00 €         100,00 €         F0359 Madame BACQUEVILLE : ~ Palement                                                                                                    |
| Recette                                      | 0,00 €         93,11 €         F0341 Cercle mixte : - Paiement           0,00 €         153,53 €         F0356 ASP Conseil : - Paiement           ▶         0,00 €         597,76 €         F0228 Eleta Conseil: - Paiement                                                                                                    |
|                                              | 0.00 € 54.00 € F0323 Madame Svivie DIIGALIOUER - Paiement                                                                                                    |
| Multi-Lignes                                 | Libele :     F0228 Eleta Conseit: - Paiement       Ecriture     Pointage       Date opération :     09/07/2015       IB     Relevé :       Relevé :     Relevé :                                                                                                    |
| Autre                                        | Débit     Crédit     Date valeur :     ✓ alider       Montant :     597,76 €     0,00 €     Annuler                                                                                                    |
| Tache Pointage                               | Information bordereau:         29         30         1         2         3         4         5           6         7         8         9         10         11         12         34         5           Saisie libre :         13         14         15         16         17         18         19           20         21         22         23         24         25         26                                                                                                    |
| Version 12-:<br>Diapo : 39/4                 | Ecritures générées du 01/07/2015 au 30/06/2016 (Date         Pointer<br>automatiguement         27         28         29         30         31         1         2           Aujourd'hui : 26/09/2015         26/09/2015         26/09/2015         26/09/2015         26/09/2015                                                                                                    |

Puis par un clic droit sur la zone grise « Tout plier »

| Relevé   Malling   Montant (Crédit)   Montant (Crédit) <th>Fichier<br/>Famille</th> <th>Compte à étudier       Solde écritures pointées:       Afficher uniquement les écritures non pointées         5121000001: Crédit Mutuel : FR76 1027 ∨       27 064,72 €       Afficher uniquement les écritures pointées</th> <th>Etat de rapprochement</th> <th></th>                                                                                                    | Fichier<br>Famille                                                           | Compte à étudier       Solde écritures pointées:       Afficher uniquement les écritures non pointées         5121000001: Crédit Mutuel : FR76 1027 ∨       27 064,72 €       Afficher uniquement les écritures pointées                                                                                                    | Etat de rapprochement |   |
|----------------------------------------------------------------------------------------------------|------------------------------------------------------------------------------|----------------------------------------------------------------------------------------------------|-----------------------|---|
| Image of the second second |                                                                              | Relevé △<br>I Montant (Crédit) Montant (Débit) Libellé                                                                                                    |                       |   |
| Image: Normative   Image: Normative                                                                                                    | Comptabilité                                                                 | Cliquez ici pour définir un filtre                                                                                                    |                       |   |
| We could         Dépense         Image: Second prive         Image: Second prive      <                                                                                                    | Nominativ                                                                    | e                                                                                                    |                       |   |
| Image: Second second second                     | Mecette                                                                      |                                                                                                    |                       |   |
| Ibleié:       Rémunération copie privé         Ibleié:       Rémunération copie privé         Ecriture       Date opération :       07/07/2015         Date opération :       07/07/2015         Débit       Crédit         Montant :       17,50 €       0,00 €         Information bordereau:       3       4       5       6       7       8       9         3       4       5       6       7       8       9       21       12       21       14       15       16         10       11       12       13       14       15       16       17       11       12       22       23                                                                                                    | <u>Dépense</u>                                                               |                                                                                                    |                       |   |
| Ecriture       Pointage         Autre       Débit       Crédit         Débit       Crédit       Dei valeur :       Pointage         Valider       Annuler         Information bordereau:       23       4       5       6       7       8       9         Saisie libre :       Saisie libre :       Saisie libre :       Pointage       Valider       Annuler                                                                                                    | ■ <u>Dépense</u> Sirement                                                    | 11 1 sur 153 ) ) ) ) ) ) (2) * (2) * | >                     |   |
| Autre         Débit         Crédit         Date valeur :              4 août 2015             ↓          Annuler           Image: Tâche         Montant :         17,50 €         0,00 €         Image: Image: Image                                                                                                    | ■ Dépense Dépense Virement Multi-Lign                                        | es Libelé : Rémunération copie privé                                                                                                    | >                     |   |
| Pointage         27         28         29         30         31         1         2           Saisie libre :         10         11         12         13         14         15         16                                                                                                    | Dépense                                                                      | es Libelé: Rémunération copie privé Ecnture Date opération : 07/07/2015 Pointage Relevé : Relevé Août  Pointer :                                                                                                    | Valider               | C |
|                                                                                                    | Dépense<br>Dépense<br>Virement<br>Muti-Lign<br>Loriture<br>Autre<br>Ecriture | es Libelé : Rémunération copie privé Ecriture Date opération : 07/07/2015 Débit Crédit Montant : 17,50 € 0,00 € Libemiin taráfazaru Libemiin taráfazaru Libemiin taráf | Valider<br>Annuler    | C |

On obtient ce type de présentation

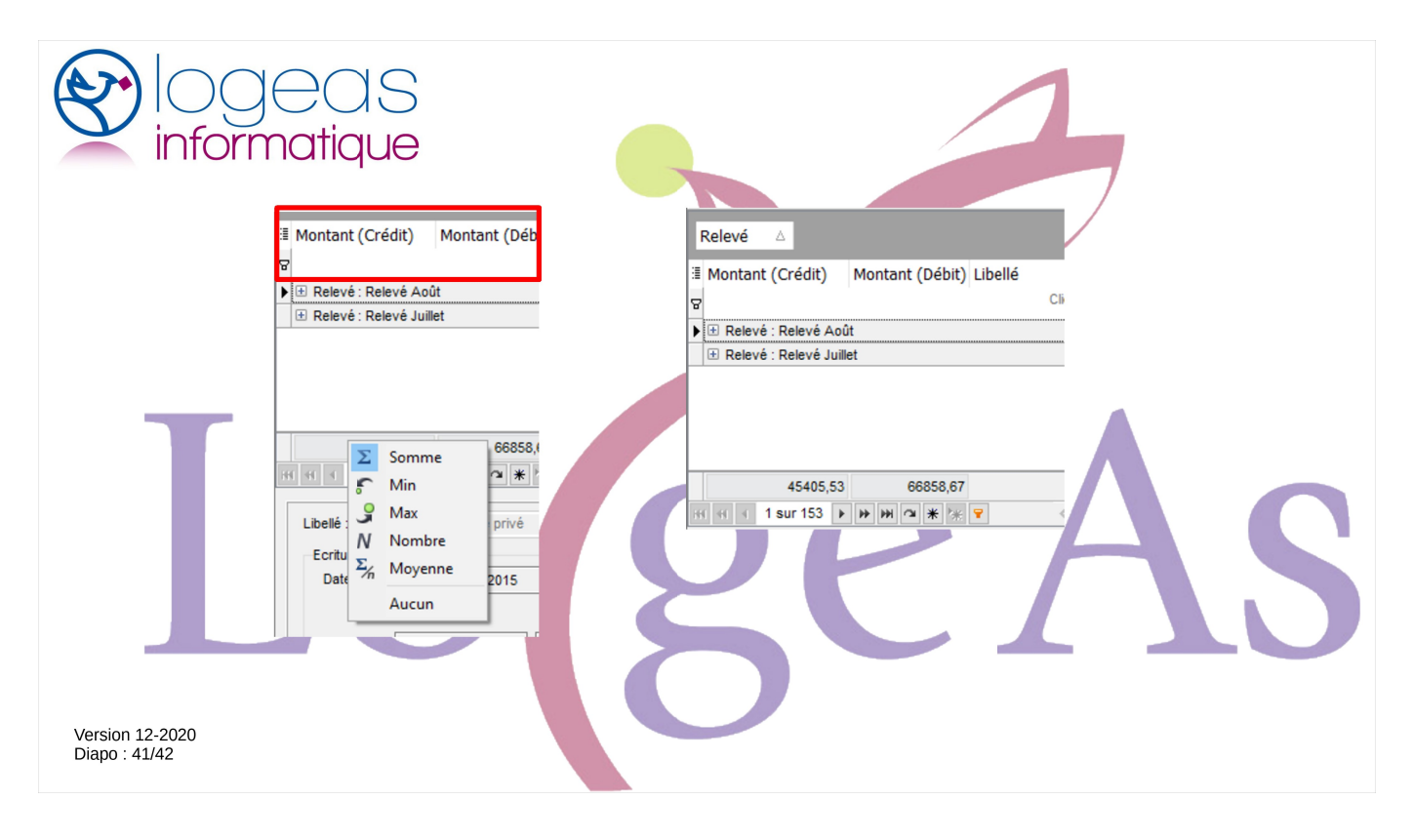

Affichons maintenant les totaux de bas de page. Par un clic droit sur la bande de titre « Grouper le bas de page », une bande blanche apparaît, dans laquelle on peut ajouter un calcul sur chaque colonne. Par un clic droit sur cette bande dans les colonnes concernées, ajoutons la somme dans les deux colonnes de montant.

On obtient les totaux globaux, mais ce ne sont pas ceux qui nous intéressent, ouvrons donc le regroupement sur « Relevé Août » et faisons de même.

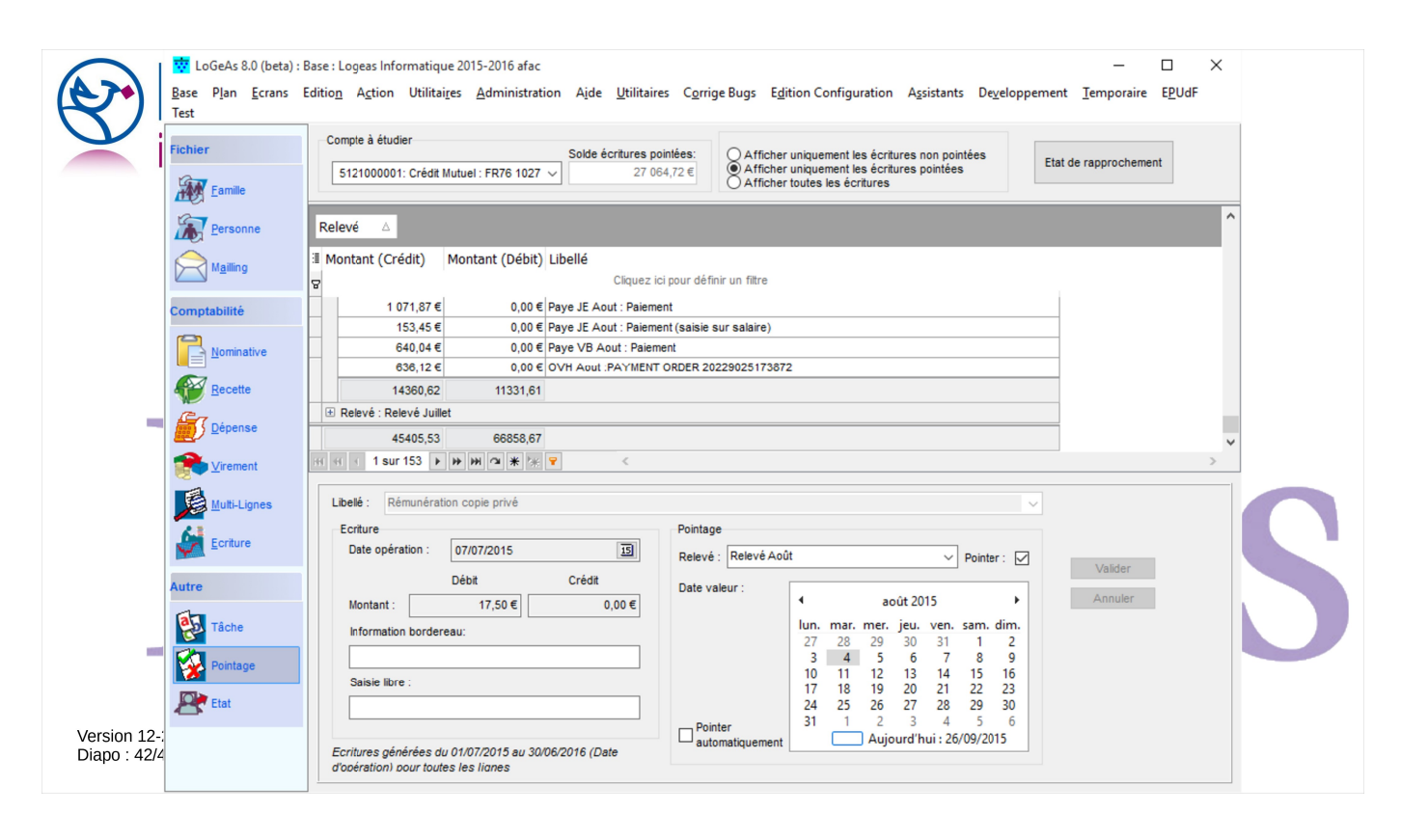

Il est alors possible de vérifier par rapport au chiffre du relevé.

Pour supprimer cet affichage, il suffit d'un clic droit sur la zone grise « Effacer le regroupement » : les totaux de bas de page s'effacent par le menu « Base de page ».